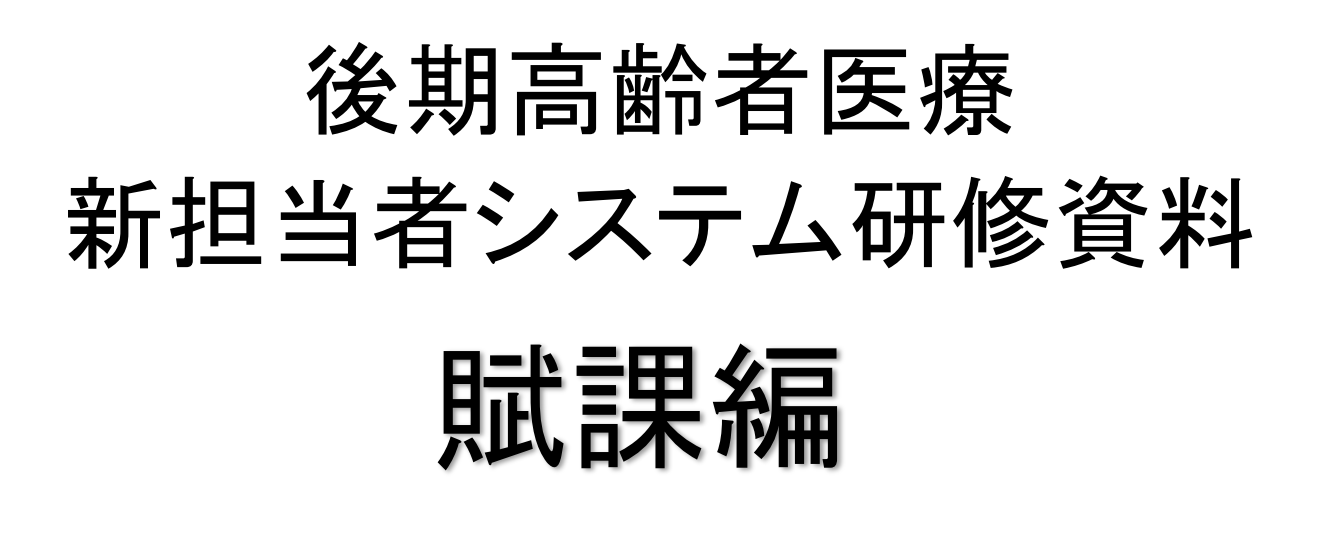

## 平成24年度4月

| <b>墨县後期高齢者医療広域</b> 連 |         |            |                |
|----------------------|---------|------------|----------------|
|                      |         | ログイ        | ン[広域連合管理課11] K |
| 務選択メニュー              |         |            |                |
| _                    |         |            |                |
|                      | 業務選択    | メニュー       |                |
|                      | 資格業務    | 賦課業務       |                |
|                      |         |            | -              |
|                      | 給付業務    | 収納業務       |                |
|                      |         |            | _              |
|                      |         |            |                |
|                      | バスワード変更 | システム管理メニュー |                |
|                      |         |            | _              |
|                      |         |            |                |
|                      |         |            |                |
|                      |         |            |                |
|                      |         |            |                |
|                      |         |            |                |
|                      |         |            |                |
|                      |         |            |                |
|                      |         |            |                |

①後期高齢者電算システムにログイン後、「賦課業務」をクリック。

|                                                  | nternet Explorer         |            |         |                    |
|--------------------------------------------------|--------------------------|------------|---------|--------------------|
| https://okkkre00.okk-kouiki.local/Kouki/kouki_wa | r/KZ02S040EventAction.do |            |         |                    |
| 沖縄県後期高齢者医療広域連                                    | 合電算処理システム                |            | 処理選択    | 業務選択 ログアウト         |
|                                                  |                          |            | ログイン [  | 広域連合管理課11] KO2-01e |
| 保険料賦課メニュー                                        |                          |            |         |                    |
|                                                  |                          | Jul Du     | # / B B |                    |
|                                                  | (於1來)疾者番芍                | 112.5.1    | 生年月日    | 51稚ぎ 🛄             |
|                                                  | 1±7/1                    |            |         |                    |
| 相当年度                                             |                          |            |         |                    |
|                                                  |                          |            |         |                    |
| 更新系                                              | 1                        | $\bigcirc$ |         |                    |
| 保険料即時更正                                          | 所得入力                     | 保険料減免申     | 諸       | 試算設定入力             |
|                                                  |                          |            |         |                    |
| 保険料減免申請一覧                                        | 市区町村別保険料額変更              |            |         |                    |
|                                                  |                          |            |         |                    |
| <b>察行</b> 系                                      |                          |            |         |                    |
| 261128                                           |                          |            |         |                    |
| <b>赋課帳票発行</b>                                    |                          |            |         |                    |
|                                                  |                          |            |         |                    |
| 照会系                                              |                          |            |         |                    |
| <b>尾</b> 運服会/保険料台帳                               | <b>聞理昭</b> 会/世帯所得        | 保险封适负置     | ÷   [   | <b>仮計算</b>         |
|                                                  |                          |            |         | PA 81 32           |
| 保険料仮清算                                           |                          |            |         |                    |
| <b></b> 5                                        |                          |            |         |                    |
| •                                                |                          |            |         |                    |
|                                                  |                          |            |         |                    |
| ージが表示されました                                       |                          |            |         | ·                  |

市町村で基本的に使用するのは、太枠で囲っている部分になります。

①「所得入力」・・・・前住所地への所得照会や簡易申告書を受け取ったあと、入力を行うときに使用します。

②「保険料減免申請」・・・保険料減免申請書を印刷するときに使用します。

③「賦課照会/保険料台帳」・・・被保険者の賦課の内容を確認するときに使用します。

④「仮計算」・・・・新規で資格取得をした被保険者の保険料を試算するときに使用します。

⑤「保険料額仮清算」・・・転出や死亡等により、資格喪失をした被保険者の保険料の試算をするときに使用します。 ※「仮計算」及び「保険料額仮清算」を選択し計算を行っても、保険料額が実際に計算及び更正されるのは月次 処理後です。

## 1.「所得入力」

| KB11S030: 個人検索画面 - | Windows Internet Explore | r<br>vent Action de |       |                   | X        |
|--------------------|--------------------------|---------------------|-------|-------------------|----------|
|                    |                          | ᅕᄳᅖᆞᆞ그ᆞ             |       |                   |          |
| 用充填現成期尚断有          | 有医療仏或理合電影                | 昇処理ンステム             |       | 処理選択              |          |
| 加理夕称·佃人检索          | <b>正得</b> ]力             |                     |       |                   |          |
| 处理石桥 旧八代未          | лнулл                    |                     |       |                   |          |
|                    | L                        |                     |       |                   |          |
| 検索条件               | <u> </u>                 |                     |       |                   |          |
| 検索対象情報(*)          | 被保険者情報  ▼                | 世帯番号                |       | 個人番号              |          |
| 被保険者番号             |                          | 性別                  | •     | 生年月日              |          |
| 氏名力ナ               |                          |                     |       |                   |          |
| 地方公共団体コード          |                          | 住所                  |       |                   |          |
|                    |                          |                     |       |                   |          |
|                    |                          |                     |       |                   |          |
| 被保険者情報一覧           |                          |                     |       |                   | 対象件数 1 件 |
| 選択 No. 個人番号        | 号 氏名                     |                     | 市区町村名 | 生年月日              | 性別 喪失    |
| 地方公共回译 被味味有        | 百番方 111/1                |                     |       |                   |          |
| ,0 1               |                          |                     |       |                   |          |
|                    |                          |                     |       | 17,524-402,400 [] | #4/\     |
|                    | ل                        | _                   |       |                   |          |
|                    | (3)                      |                     |       |                   |          |
|                    |                          | )                   |       |                   |          |
|                    |                          |                     |       |                   |          |
|                    |                          |                     |       |                   |          |
|                    |                          |                     |       |                   | 4)       |
|                    |                          |                     |       | $\sim$            |          |
|                    |                          |                     |       | 相当年度              | 選択       |
|                    |                          |                     |       |                   |          |
|                    |                          |                     |       |                   | • 100% - |

① ▼を押し、所得入力をする対象者を下記の中から選択。

・「被保険者情報」・・・・・後期高齢者被保険者

・「住民基本台帳情報」・・・後期高齢者被保険者及び被保険者の世帯員
 ・「外国人登録情報」・・・・外国籍の方(平成24年7月6日(金)まで)
 ※「住基法」改正により、平成24年7月9日からは、外国人住民も「住民基本台帳情報」となる予定です。

・「住登外登録情報」・・・・・県外の住所地特例施設に入所されている被保険者

- ② 生年月日又は氏名(カナ入力)を入力し、検索をクリック。
- ③ 対象者の一覧が表示されるので、対象者かを確認。
- ④ 相当年度を入力(平成23年度なら「423」と入力)後、選択をクリック。

| <b>且理名称:</b> 所    | 得入力        |        |        |      |               |                |      | -2-12 | LWA SAAE H | E-TPL - |          |
|-------------------|------------|--------|--------|------|---------------|----------------|------|-------|------------|---------|----------|
|                   |            |        | 被保険    | 者番号  |               | 性別             | 生年月日 | 昭和    | 年月日        |         | 個人検索     |
|                   |            |        | 住所     |      |               |                |      |       |            |         |          |
| 相当年度              | 平成23年度     | 地      | 方公共団体コ | - F  |               | 個人番号           |      | 個人    | 区分         | 住基      |          |
| 氏名                |            |        |        |      |               | 性別             |      | 生年    | 月日         | 昭和 年    | 月日       |
| 所得情報 (            | 1/1頁) 🖁    | 合分離 損失 | 夫 複写   |      |               |                |      |       |            |         |          |
|                   |            | 確認欄    |        | 入力欄  |               |                | 曜!   | 忍欄    |            | 入力欄     |          |
| 旧ただし書所            | 得 🗌        |        | 0      |      | 0             | 減額対象所得 🗌       |      |       | 0          |         | 6        |
| 一部負担割合調           | 判定所得 🗌     |        | 0      | 1    | - (5)         | 低工低工判定所得「      |      | 20    | 0          | _       | v –      |
| 所得種類              |            | 未申告    |        | 未申告  |               | 課税非課税区分        | 不明   | Ħ     |            | 不明      | <u> </u> |
| 申告                |            | 前照回答依赖 | 通中     | 前照回答 | ≶依頼中 <u>▼</u> | 住民税課税標準額       |      | 7     | 0          | ->      |          |
| 経過措置区分            |            | 非該当    |        | 非該当  | Y             |                |      |       |            | -       |          |
| 総合 top<br>公的任会顺入3 | 1 <b>5</b> |        | 0      |      | 0             | 公的任全所得有        | Ľ    |       | 0          |         |          |
| 給与抑入頻             | a94        |        | 0      |      | 0             | 公司中立///守線      |      |       | 0          |         |          |
| 給与專従者収            | 入額         |        | 0      |      | 0             | 曲学所得朝<br>島業所得額 |      |       | 0          | Г       |          |
| 営業所得額             |            |        | 0      |      | 0             | 不動產所得額         |      |       | 0          | I I     |          |
| 專従者給与(            | 空除)額       |        | 0      |      | 0             | 利子所得額          |      |       | 0          |         |          |
| 配当所得額             |            |        | 0      |      | 0             | 配当証券投資所得額      |      |       | 0          |         |          |
|                   |            |        |        |      |               |                |      |       |            |         |          |

⑤ 所得照会を出している場合は、「前照回答依頼中」となっているので、▼を押し、「前照 回答」を選択

・簡易申告の場合は、「簡易申告出力中」となっているので、「簡易申告」を、照会の結果、 未申告なら「未申告」を選択

⑥ 所得照会の住民税が課税or非課税か確認し、▼を押して選択

⑦ 所得照会(簡易申告)の内容を入力。 ※入力間違いや漏れに注意

⑧ 入力後、「確認」を押し、内容を確認後、「更新」をクリック。

## 2. 保険料減免申請

| <b>11S030: 個人</b><br>p://okktre01.okk                                                                                                    | 検索画面<br>kouiki.loc                                                                                                    | al/Kouki/kouk                                                                                                    | ki_war/KB'                                                                                                    | 1S030Event                                                                                                    | no cion.do                                                                                                    |                        |                                                                                                    |                                                                                                    |                                                                                                    |                                                                                                    |                                                                   |                                                                                                    |                                                                                                    |
|----------------------------------------------------------------------------------------------------|----------------------------------------------------------------------------------------------------|----------------------------------------------------------------------------------------------------|----------------------------------------------------------------------------------------------------|----------------------------------------------------------------------------------------------------|----------------------------------------------------------------------------------------------------|------------------------|----------------------------------------------------------------------------------------------------|----------------------------------------------------------------------------------------------------|----------------------------------------------------------------------------------------------------|----------------------------------------------------------------------------------------------------|-------------------------------------------------------------------|----------------------------------------------------------------------------------------------------|----------------------------------------------------------------------------------------------------|
| 発環境後期                                                                                                    | 期高齢                                                                                                    | 者医療店                                                                                                    | 、域連                                                                                                    | 合電算                                                                                                    | 処理シス                                                                                                    | ステム                    |                                                                                                    |                                                                                                    |                                                                                                    | 処理選択                                                                                                    | 業                                                                 |                                                                                                    | ログアウト                                                                                                    |
| /G                                                                                                    | A1161@b                                                                                                    |                                                                                                    |                                                                                                    | L -677/                                                                                                    | C-1 / /                                                                                                    |                        |                                                                                                    |                                                                                                    |                                                                                                    | ロガイン                                                                                                    | [広博連合]                                                            | 管理課11                                                                                                    | L] K02-                                                                                                    |
| L理名称:個                                                                                                    | 人検索                                                                                                    | 保険                                                                                                    | 料減免                                                                                                    | 申請                                                                                                    |                                                                                                    |                        |                                                                                                    |                                                                                                    |                                                                                                    |                                                                                                    |                                                                   |                                                                                                    |                                                                                                    |
| 検索条件                                                                                                    |                                                                                                    |                                                                                                    |                                                                                                    |                                                                                                    |                                                                                                    |                        | _                                                                                                    |                                                                                                    |                                                                                                    |                                                                                                    |                                                                   |                                                                                                    |                                                                                                    |
| 検索対象情報(                                                                                                    | (*)                                                                                                    | 被保険者                                                                                                    | 計情報                                                                                                    | •                                                                                                    | 世帯番号                                                                                                    |                        |                                                                                                    |                                                                                                    | 個人番                                                                                                    | 号                                                                                                    |                                                                   |                                                                                                    |                                                                                                    |
| 被保険者番号                                                                                                    |                                                                                                    |                                                                                                    |                                                                                                    |                                                                                                    | 性別                                                                                                    |                        | <b>•</b>                                                                                                    |                                                                                                    | 生年月                                                                                                    | 8                                                                                                    |                                                                   |                                                                                                    |                                                                                                    |
| 氏名力ナ                                                                                                    |                                                                                                    |                                                                                                    |                                                                                                    |                                                                                                    |                                                                                                    |                        |                                                                                                    |                                                                                                    |                                                                                                    |                                                                                                    |                                                                   |                                                                                                    |                                                                                                    |
| 地方公共団体:                                                                                                    | ⊐- <i>ド</i>                                                                                                    | ①被伤                                                                                                    | <b>呆</b> 険者                                                                                                    | 番号を                                                                                                    | ·入力後                                                                                                    | 、検索                    | をクリック。                                                                                                    |                                                                                                    |                                                                                                    |                                                                                                    |                                                                   |                                                                                                    |                                                                                                    |
|                                                                                                    |                                                                                                    |                                                                                                    |                                                                                                    |                                                                                                    |                                                                                                    |                        |                                                                                                    | ,<br>,                                                                                                    |                                                                                                    |                                                                                                    |                                                                   | $\rightarrow$                                                                                                    | 検索                                                                                                    |
| 被保険者情報-                                                                                                    | -1 <u>6</u>                                                                                                    |                                                                                                    |                                                                                                    |                                                                                                    |                                                                                                    |                        |                                                                                                    |                                                                                                    |                                                                                                    |                                                                                                    |                                                                   | 対象                                                                                                    | <b>条件数 1 件</b>                                                                                                    |
| 選択 No.                                                                                                    | 個人番                                                                                                    | 号                                                                                                    | 氏名                                                                                                    |                                                                                                    |                                                                                                    |                        | 市区町村名                                                                                                    | 1                                                                                                    |                                                                                                    | 生年月日                                                                                                    |                                                                   | 性別                                                                                                    | 喪失                                                                                                    |
| 地方公共団体                                                                                                    | 被保険                                                                                                    | 者番号                                                                                                    | 住所                                                                                                    |                                                                                                    |                                                                                                    |                        |                                                                                                    |                                                                                                    |                                                                                                    | 異動年月E                                                                                                    | 3                                                                 | 異動事由                                                                                                    | 8                                                                                                    |
| • 1                                                                                                    |                                                                                                    |                                                                                                    |                                                                                                    |                                                                                                    |                                                                                                    |                        | 沖縄県                                                                                                    |                                                                                                    |                                                                                                    | 昭和 年                                                                                                    | 月日                                                                |                                                                                                    |                                                                                                    |
|                                                                                                    |                                                                                                    |                                                                                                    |                                                                                                    |                                                                                                    |                                                                                                    |                        |                                                                                                    |                                                                                                    |                                                                                                    | 平成23年03                                                                                                    | 3月29日                                                             | 転入                                                                                                    |                                                                                                    |
|                                                                                                    |                                                                                                    |                                                                                                    | -                                                                                                    |                                                                                                    |                                                                                                    |                        |                                                                                                    |                                                                                                    |                                                                                                    |                                                                                                    |                                                                   |                                                                                                    |                                                                                                    |
|                                                                                                    |                                                                                                    |                                                                                                    |                                                                                                    |                                                                                                    |                                                                                                    |                        |                                                                                                    |                                                                                                    |                                                                                                    |                                                                                                    |                                                                   |                                                                                                    |                                                                                                    |
|                                                                                                    |                                                                                                    |                                                                                                    |                                                                                                    |                                                                                                    |                                                                                                    |                        | 3 相当                                                                                                    | 当年度を                                                                                                    | 入力( <sup>3</sup>                                                                                                    | 平成23                                                                                                    | 年度な                                                               | 5 42                                                                                                    | 23」と人                                                                                                    |
|                                                                                                    |                                                                                                    |                                                                                                    |                                                                                                    |                                                                                                    |                                                                                                    |                        | ③ 相当<br>力)後、                                                                                                    | 当年度を<br>選択をク                                                                                                    | 入力( <sup>3</sup><br>リック)                                                                                                    | 平成23<br>。                                                                                                    | 年度な                                                               | :6142                                                                                                    | 23]と人                                                                                                    |
|                                                                                                    |                                                                                                    |                                                                                                    |                                                                                                    |                                                                                                    |                                                                                                    |                        | ③ 相当<br>力)後、                                                                                                    | 当年度を<br>選択をク                                                                                                    | 入力( <sup>-</sup><br>リック)                                                                                                    | 平成23<br>。<br><sup>相当年度</sup>                                                                                                    | 年度な                                                               | :6142                                                                                                    | 23」と人<br>承<br>夏<br>訳                                                                                                    |
|                                                                                                    |                                                                                                    |                                                                                                    |                                                                                                    |                                                                                                    |                                                                                                    |                        | ③ 相当<br>力)後、                                                                                                    | 当年度を<br>選択をク                                                                                                    | 入力( <sup>-</sup><br>リック)                                                                                                    | 平成23<br>。<br><sup>相当年度</sup>                                                                                                    | 年度な                                                               | 5142                                                                                                    | 23」と入<br>↓<br>選択                                                                                                    |
|                                                                                                    |                                                                                                    |                                                                                                    |                                                                                                    |                                                                                                    |                                                                                                    |                        | ③ 相当<br>力)後、                                                                                                    | 当年度を<br>選択をク                                                                                                    | 入力( <sup>-1</sup><br>リック)                                                                                                    | 平成23:<br>。<br><sup>相当年度</sup>                                                                                                    | 年度な<br><sup>3-ネット</sup>                                           | 5142                                                                                                    | 23」と入<br>違択<br><sup> </sup> 100%                                                                                                    |
| 25010: 保険非                                                                                                    | 1减免申請                                                                                                    | - Windows                                                                                                    | Internet                                                                                                    | Explorer                                                                                                    |                                                                                                    |                        | ③ 相当<br>力)後、                                                                                                    | 当年度を選択をク                                                                                                    | 入力( <sup>-</sup><br>リック)                                                                                                    | 平成23:<br>。<br><sup>相当年度</sup>                                                                                                    |                                                                   | .6142                                                                                                    | 23」と入<br>↓<br>選択<br>● 100%                                                                                                    |
| 125010: 保険非<br>#//okktre01.okk-                                                                                                    | <b>¥減免申請</b><br>kouiki.loca                                                                                                    | – Windows<br>/Kouki/kouki                                                                                                    | <b>Internet</b>                                                                                                    | Explorer<br>15030EventA                                                                                                    | Action.do                                                                                                    |                        | ③ 相当<br>力)後、                                                                                                    | 当年度を<br>選択をク                                                                                                    | 入力( <sup>-</sup><br>リック)                                                                                                    | 平成23:<br>。<br><sup>相当年度</sup>                                                                                                    |                                                                   |                                                                                                    | 23」と入<br>↓<br>選択<br>● 100%                                                                                                    |
| 25010: 保険和<br>://okktre01.okk-<br><mark>託環境後期</mark>                                                                                                    | 減免申請<br>kouiki.loca<br>月高齢                                                                                                    | - Windows<br>/Kouki/kouki<br>皆医療広                                                                                                    | : Internet<br>i_war/KB1<br>试过主行                                                                                                  | Explorer<br>IS030EventA<br>合電算处                                                                                                    | iction.do<br>L理シス                                                                                                    | -<br>テム                | ③ 相当<br>力)後、                                                                                                    | 当年度を<br>選択をク                                                                                                    | 入力( <sup>:</sup><br>リック)                                                                                                    | 平成23:<br>。<br>相当年度<br>「                                                                                                    |                                                                   | 56142<br><sup>家選択</sup>                                                                                                    | 23」と入<br>建択<br>□グアウト                                                                                                    |
| 2 <u>5010: 保険</u><br>≈//okktre01.okk-<br>そ環境後期<br>3月255-196                                                                                                    | 浅免申請<br>水ouiki loca<br>月高齢<br>余約 送ん                                                                                                    | - Windows<br>//Kouki/kouki<br>皆医療広                                                                                                    | : Internet<br>i_war/KB1<br>                                                                                                    | Explorer<br>IS030EventA<br>計電算奴                                                                                                    | iction.do<br>U理シス                                                                                                    | <del>.</del> テム        | ③ 相当<br>力)後、                                                                                                    | 当年度を<br>選択をク                                                                                                    | 入力(-<br>iリック)                                                                                                    | 平 成23:<br>。<br>相当年度<br>「 ● イン<br>処理選択<br>ログイン 「 レ                                                                                                    |                                                                   | 5월 42<br>新選択<br><b>理課0</b> 3〕                                                                                                    | 23」と入<br>建択<br>● 100%<br>□ 27ウト                                                                                                    |
| 125010: 保険和<br>//okktre01.okk<br>若環境後期<br>理名称:保障                                                                                                    | Rouiki.loca<br>日高齢す<br>後料減り                                                                                                    | - Windows<br>/Kouki/kouki<br>皆医療広<br>と申請                                                                                                    | : Internet<br>i_war/KB1<br><b>运动注言</b>                                                                                           | Explorer<br>S030EventA<br>合電算奴                                                                                                    | ketion.do<br>L理シス                                                                                                    | . <del>7</del> 4       | ③ 相当<br>力)後、                                                                                                    | 当年度を                                                                                                    | 入力( <sup>:</sup><br>リック)                                                                                                    | 平 成23:<br>。<br>相当年度<br>「 マ イン<br>処理選択<br>ビグイン「 瓜<br>39472014 那                                                                                                    |                                                                   | 56 42<br><u>第選択</u><br><b>理課</b> 03]                                                                                                    | 23」と入<br>建訳<br>(*、100%<br>(*、100%)<br>(*、100%)<br>(* 100%)<br>(* 100%)<br>(* |
| 25010: 保険和<br>/okktre01 okk-</th <th>浅史申請<br/>kouiki.loca<br/>月高齢<br/>う<br/>後料減夕</th> <th>- Windows<br/>/Kouki/kouki<br/>皆医療広<br/>と申請</th> <th>: Internet<br/>i_war/KB1<br/>话动主</th> <th>Explorer<br/>ES030EventA<br/>合電算处<br/>被保释<br/>住所</th> <th>iction.do<br/>L理シス<br/>炎者番号</th> <th>.テム<br/>:+ૠ(5</th> <th>③ 相当<br/>力)後、</th> <th>当年度を選択をク</th> <th>入力(<br/>リック)<br/>(<br/>(<br/>(<br/>(<br/>(<br/>(<br/>(<br/>(<br/>(<br/>(<br/>(<br/>(<br/>(<br/>(<br/>(<br/>(<br/>(<br/>(<br/>(</th> <th>平 成23:<br/>・<br/>相当年度<br/>「。 ● イン<br/>処理選択<br/>ビグイン「瓜<br/>39472014 那</th> <th></th> <th>56142<br/><u>第選択</u><br/><b>理課03</b></th> <th>23」と入<br/>建訳<br/>で、100%<br/>ログアウト<br/>1 K03-0<br/>個人検索</th>                                                                                                    | 浅史申請<br>kouiki.loca<br>月高齢<br>う<br>後料減夕                                                                                                    | - Windows<br>/Kouki/kouki<br>皆医療広<br>と申請                                                                                                    | : Internet<br>i_war/KB1<br>话动主                                                                                                   | Explorer<br>ES030EventA<br>合電算处<br>被保释<br>住所                                                                                                    | iction.do<br>L理シス<br>炎者番号                                                                                                    | .テム<br>:+ૠ(5           | ③ 相当<br>力)後、                                                                                                    | 当年度を選択をク                                                                                                    | 入力(<br>リック)<br>(<br>(<br>(<br>(<br>(<br>(<br>(<br>(<br>(<br>(<br>(<br>(<br>(<br>(<br>(<br>(<br>(<br>(<br>(                                                                            | 平 成23:<br>・<br>相当年度<br>「。 ● イン<br>処理選択<br>ビグイン「瓜<br>39472014 那                                                                                                    |                                                                   | 56142<br><u>第選択</u><br><b>理課03</b>                                                                                                    | 23」と入<br>建訳<br>で、100%<br>ログアウト<br>1 K03-0<br>個人検索                                                                                                    |
| 2 <u>5010: 保険</u> 非<br>://okktre01.okk-<br><mark>毛環境後期</mark><br>理名称:保P<br><sub>相当年度</sub>                                                                                                    | 1減免申請<br>*kouiki.loca 日高齢 日高齢 日次目前 日次目前 日次目前 日次目前 日本 日本 <p日本< p=""> <p日本< p=""> 日本 <p日本< p=""> &lt;</p日本<></p日本<></p日本<> | - Windows<br>/Kouki/kouki<br><mark>皆医療広</mark><br>全申請                                                                                                    | ≥ Internet<br>i_war/KB1<br>、<br>」<br>↓<br>↓<br>↓<br>↓<br>↓<br>↓<br>↓<br>↓<br>↓<br>↓<br>↓<br>↓<br>↓                               | Explorer<br>1S030EventA<br>合電算处<br>被保障<br>住所<br>就課課                                                                                                    | kction.do<br><b>心理シス</b><br>検者番号<br>防日                                                                                                    | -テム<br>沖縄県             | ③ 相当<br>力)後、                                                                                                    | 当年度を<br>選択をク<br>リーレー<br><sup>4</sup>                                                                                                    | 入力( <sup>3</sup><br>リック)<br>:<br>:<br>:<br>:<br>:<br>:<br>:<br>:<br>:<br>:<br>:<br>:<br>:<br>:<br>:<br>:<br>:<br>:<br>:                                                               | 平 成23:<br>相当年度<br>「 ・<br>・<br>・<br>・<br>・<br>・<br>・<br>・<br>・<br>・<br>・<br>・<br>・                                                                                                    |                                                                   | 5道択<br>建課03〕                                                                                                    | 23」と入<br>建択<br>□グアウト<br>1 K03-0<br>個人検索                                                                                                    |
| 25010:保険都<br>://okktre01.okk-<br>若環境後期<br>理名称:保附<br><sup>相当年度</sup>                                                                                                    | <b>1減免申請</b><br>★ouriki loca<br><b>月高齢</b><br>後料減夕<br>平成23年<br>8.80                                                                                                    | - Windows<br>/Kouki/kouki<br>皆医療広<br>全申請                                                                                                    | i_Internet<br>i_war/KB11<br><mark>.域〕重行</mark>                                                                                   | Explorer<br>15030EventA<br>合電算列<br>被保約<br>住所<br>賦課開<br>均等書                                                                                                    | kction.do<br><b>L理シス</b><br>象者番号<br>前始日<br>り類 く                                                                                                    | テム<br>沖縄頃<br>18,440    | ③ 相当<br>力)後、                                                                                                    | 当年度を<br>選択をク<br>「「」」」<br>「<br>「<br>「<br>「<br>「<br>「<br>」」」<br>「<br>」<br>「<br>「<br>」<br>「<br>」<br>「                                                  | 入力( <sup>-</sup><br>リック)<br>- ド<br>- ド<br>- ド                                                                                                    | 平 成 2 3:<br>相当年度                                                                                                    |                                                                   | 56142<br>第選択  <br>理課03]                                                                                                    | 23」と入<br>→<br>選択<br>「₹100%<br>「100%<br>「100%                                                                                                    |
| 25010:保険和<br>://okktre01.okk=                                                                                                    | <b>お浜免申</b> 諸<br>kouiki.loca<br>月高齢<br>な料減夕<br>平成23年<br>8.80                                                                                                    | - Windows<br>//Kouki/kouki<br>皆医療広<br>と申請                                                                                                    | : Internet<br>i_war/KB1<br>话动主                                                                                                   | Explorer<br>IS030EventA<br>合電算处<br>使用<br>I<br>試課間<br>均等書                                                                                                    | kction.do<br><b>L理シス</b><br>敷告日<br>り額 4                                                                                                    | -テム<br>沖縄頃<br>18, 440  | ③ 相当<br>力)後、<br>性別                                                                                                    | 当年度を<br>選択をク<br>                                                                                                    | 入力(<br>·リック)<br>·<br>·<br>·<br>·<br>·<br>·<br>·<br>·<br>·<br>·<br>·<br>·<br>·                                                                                                    | 平 成 23:<br>。<br>相当年度<br>「 <sup>()</sup> <sup>()</sup> イン<br>処理選択<br>ビグイン「 J<br>39472014 那                                                                                                    |                                                                   | SGI 42                                                                                                    | 23」と入<br>→<br>選択<br>「弐 100%<br>□<br>「弐 100%<br>□<br>「弐 100%<br>□<br>「弐 100%<br>□<br>「弐 100%<br>□<br>「弐 100%<br>□<br>□<br>○<br>○<br>○<br>○<br>○<br>○<br>○<br>○<br>○<br>○<br>○<br>○<br>○                                                                                                    |
| 25010:保険帮<br>//okktre01.okk<br>老環境後期<br>理名称:保閉<br>调当年度<br>所得割率<br>申請内容<br>或免申請区分                                                                                                    | <b>減免申請</b><br>kouiki loca<br><b>月高齢</b><br>後料減り<br>平成23年<br>8,80                                                                                                    | - Windows<br>/Kouki/kouki<br>皆医療広<br>と申請<br>渡                                                                                                    | <mark>: Internet</mark><br>i_war/KB1<br><mark>: ↓ ↓ 注<br/>↓ ↓ 注<br/>↓ ↓ ↓ ↓</mark>                                               | Explorer<br>S030EventA<br>電算奴<br>住所<br>以課開<br>均等書                                                                                                    | iction.do<br><b>山理シス</b><br>熟着番号<br>前始日<br>「類」<br>な                                                                                                    | 、テム<br>沖縄県<br>18,440   | ③ 相当<br>力)後、                                                                                                    | 当年度を<br>選択をク<br>                                                                                                    | 入力(<br>リック)<br>「<br>二<br>「<br>二<br>「<br>二<br>「<br>二<br>「<br>二<br>「<br>二<br>「<br>二<br>「<br>」<br>、<br>」<br>、<br>」<br>、<br>、<br>、<br>、<br>、<br>、<br>、<br>、<br>、<br>、<br>、<br>、<br>、<br>、 | 平 成 2 3:<br>相当年度<br>の<br>イン<br>の<br>の<br>イン<br>の<br>イン<br>の<br>イン<br>の<br>イン<br>の<br>イン<br>の<br>イン<br>の<br>イン<br>の<br>イン<br>の<br>イン<br>の<br>イン<br>の<br>イン<br>の<br>イン<br>の<br>イン<br>の<br>イン<br>の<br>の                                                                                                    |                                                                   | 56142       5選択       7選択       7                                                                                                    | 23」と入<br>建択                                                                                                    |
| 25010:保険<br>//okktre01.akk-<br>整環境後期<br>理名称:保閉<br>11当年度<br>新得割率<br>単語内容<br>成免申請区分<br>申請日(*)                                                                                                    | <b>1減免申請</b><br>kouiki loca<br><b>日高齢</b><br><b>3</b><br>令料減<br>多<br>平成23年<br>8.80                                                                                                    | - Windows<br>//Kouki/kouki<br>皆医療広<br>全申請<br>度<br>で 申請                                                                                                    | <mark>· Internet</mark><br>i_war/KB1<br><mark>、域連行</mark>                                                                        | Explorer<br>S030EventA<br>全電算处<br>使所<br>账課開<br>均等書<br>C 却 <sup>-</sup>                                                                                                    | ketiondo<br><b> 込理シス</b><br>動合日 個<br>り額 4                                                                                                    | 、テム<br>沖縄頃<br>18, 440  | ③ 相当<br>力)後、                                                                                                    | 当年度を<br>選択をク<br>                                                                                                    | 入力( <sup>-</sup><br>リック)<br>- ド<br>- ド<br>- ビ<br>- ビ                                                                                                    | 平 成23:<br>相当年度<br>「。 ● イン<br>処理選択<br>ビグイン 「山<br>39472014 那                                                                                                    |                                                                   | 5選択<br>可提供 0 3 1                                                                                                    | 23」と入<br>建択                                                                                                    |
| 25010: 保険和<br>//okktre01.okk-<br>各環境後期<br>理名称:保留<br>明書本度<br>新得割率<br>申請内容<br>或免申請区分<br>申請日(*)<br>決定日                                                                                                    | <b>1減免申請</b><br>kouiki loca<br><b>月高齢</b> 着<br>後料減∮<br>平成23年<br>8.80                                                                                                    | - Windows<br>//Kouki/kouki<br>古医療広<br>日<br>言<br>(* 申請<br>()                                                                                                    | <mark>i_war/KB1<br/>tdt注重行</mark>                                                                                                | Explorer<br>1S030EventA<br>合電算处<br>後線<br>(住所<br>」<br>就課課<br>均等書<br>2<br>2<br>2<br>5<br>4<br>5<br>4<br>5<br>5<br>8<br>2<br>5<br>4<br>5<br>7<br>5<br>4<br>5<br>8<br>5<br>8<br>5<br>8<br>5<br>8<br>5<br>8<br>5<br>8<br>5<br>8<br>5<br>8<br>5<br>8                                                                                                    | ketion.do<br><b> 吐理シス</b><br>熱音番号<br>開始日<br>「<br>下                                                                                                    | 、テム<br>沖縄県<br>48, 440  | ③ 相当<br>力)後、                                                                                                    | 当年度を<br>選択をク<br>                                                                                                    | 入力( <sup>-</sup><br>リック)<br>- ド<br>- ド                                                                                                    | 平 成 2 3:<br>相当年度<br>「 ● イン<br>処理選択<br>ログイン 「 び<br>39472014 那                                                                                                    |                                                                   | 5選択<br>理課03〕                                                                                                    | 23」と入<br>建択                                                                                                    |
| 25010: 保険群<br>://okktre01.okk-<br>若環境後期<br>理名称: 保障<br>明得割率<br>申請内容<br>成免申請区分<br>申請日(*)<br>夫定日<br>未定 現免額                                                                                                    | <b>3減免申請</b><br>★ouiki loca<br>月高齢न<br>後料減分<br>平成23年<br>8.80                                                                                                    | - Windows<br>/Kouki/kouki<br><b>台医療広</b><br>全申請<br>:度<br>:度                                                                                                    | · Internet<br>i_war/KB11<br>· <mark>域連行</mark><br>· · · · · · · · · · · · · · · · · · ·                                          | Explorer<br>1S030EventA<br><b>計電算列</b><br>被保約<br>住所<br>賦課課<br>均等書<br>2<br>2<br>5<br><i>五</i><br>二<br>の<br>第<br>の<br>で<br>の<br>の<br>に<br>の<br>の<br>に<br>の<br>の<br>に<br>の<br>の<br>に<br>の<br>の<br>に<br>の<br>の<br>に<br>の<br>の<br>に<br>の<br>の<br>に<br>の<br>の<br>に<br>の<br>の<br>に<br>の<br>の<br>に<br>の<br>の<br>に<br>の<br>の<br>に<br>の<br>の<br>に<br>の<br>の<br>に<br>の<br>の<br>に<br>の<br>の<br>し<br>に<br>の<br>の<br>し<br>に<br>の<br>の<br>し<br>に<br>の<br>の<br>し<br>に<br>の<br>の<br>し<br>に<br>の<br>の<br>し<br>に<br>の<br>の<br>し<br>に<br>の<br>の<br>し<br>に<br>の<br>の<br>し<br>に<br>の<br>の<br>の<br>し<br>に<br>の<br>の<br>の<br>の                                                             | kction.do<br><b>L理シス</b><br>騎始日 「<br>時日 「<br>時日 「<br>時日 「<br>日<br>日<br>の<br>の<br>の<br>の<br>の<br>の<br>の<br>の<br>の<br>の<br>の<br>の<br>の                                                                                                    | -テム<br>沖縄頃<br>18, 440  | ③ 相当<br>力)後、                                                                                                    | 当年度を<br>選択をク<br>(<br>「<br>「<br>「<br>」<br>「<br>」<br>「<br>」<br>「<br>」<br>「<br>」<br>「<br>」<br>「<br>」<br>「<br>」<br>「                                    | 入力( <sup>-</sup><br>リック)<br>- ド<br>- ド<br>- ミ<br>- ジ<br>- ジ<br>- ジ                                                                                                    | 平 成23:<br>相当年度                                                                                                    |                                                                   | 5選択<br>理課03                                                                                                    | 23」と入<br>建択                                                                                                    |
| 25010: 保険和<br>/okktre01.okk=</td <td><b>1減免申請</b><br/>★ouiki loca<br/><b>月高齢</b><br/>後料減夕<br/>平成23年<br/>8.80</td> <td>- Windows<br/>/Kouki/kouk<br/>子医療広<br/>上申請</td> <td>: Internet<br/>i_war/KB1<br/>:</td> <td>Explorer           IS030EventA           合電算列           被保路           住所           賦課間           均等書           (4年所)           減免額(国)           減免額(国)           減免額(国)</td> <td>kction.do<br/><b>L理シス</b><br/>動告日 「<br/>時日」「<br/>自担分)<br/>国負担分)</td> <td>テム<br/>沖縄頃<br/>18,440</td> <td>③ 相当<br/>力)後、</td> <td>当年度を<br/>選択をク<br/>(<br/>「<br/>「<br/>「<br/>」<br/>「<br/>」<br/>「<br/>」<br/>「<br/>」<br/>「<br/>」<br/>「<br/>」<br/>「<br/>」<br/>「<br/>」<br/>「</td> <td>入力(<br/>リック)<br/>(<br/>(<br/>年月日<br/>(<br/>、<br/>、<br/>、<br/>、<br/>、<br/>、<br/>、<br/>、<br/>、<br/>、<br/>、<br/>、<br/>、<br/>、<br/>、<br/>、<br/>、<br/>、</td> <td>平 成 2 3:<br/>。<br/>相当年度<br/>「 ● イン<br/>処理選択<br/>ビグイン 「 J<br/>39472014 那</td> <td></td> <td>56142<br/>第選択 ]<br/>理課03]</td> <td>23」と入<br/>→<br/>選択<br/>「₹100%<br/>「1<br/>ログアウト<br/>1<br/>E03-0<br/>個人検索</td>                                                                                                    | <b>1減免申請</b><br>★ouiki loca<br><b>月高齢</b><br>後料減夕<br>平成23年<br>8.80                                                                                                    | - Windows<br>/Kouki/kouk<br>子医療広<br>上申請                                                                                                    | : Internet<br>i_war/KB1<br>:                                                                                                    | Explorer           IS030EventA           合電算列           被保路           住所           賦課間           均等書           (4年所)           減免額(国)           減免額(国)           減免額(国)                                                                                                    | kction.do<br><b>L理シス</b><br>動告日 「<br>時日」「<br>自担分)<br>国負担分)                                                                                                    | テム<br>沖縄頃<br>18,440    | ③ 相当<br>力)後、                                                                                                    | 当年度を<br>選択をク<br>(<br>「<br>「<br>「<br>」<br>「<br>」<br>「<br>」<br>「<br>」<br>「<br>」<br>「<br>」<br>「<br>」<br>「<br>」<br>「                                    | 入力(<br>リック)<br>(<br>(<br>年月日<br>(<br>、<br>、<br>、<br>、<br>、<br>、<br>、<br>、<br>、<br>、<br>、<br>、<br>、<br>、<br>、<br>、<br>、<br>、                                                           | 平 成 2 3:<br>。<br>相当年度<br>「 ● イン<br>処理選択<br>ビグイン 「 J<br>39472014 那                                                                                                    |                                                                   | 56142<br>第選択 ]<br>理課03]                                                                                                    | 23」と入<br>→<br>選択<br>「₹100%<br>「1<br>ログアウト<br>1<br>E03-0<br>個人検索                                                                                                    |
| 25010: 保険都<br>://okktre01.okk=<br>注環境後期<br>理名称:保障<br>期当年度<br>所得割率<br>申請内容<br>或免申請区分<br>申請日(*)<br>決定日<br>決定減免額<br>大定減免額<br>大定減免額                                                                                                    | 3減免申請<br>kouiki loca 日高齢 次料減少 ※料減少 ※ ※ 8.80                                                                                                    | <ul> <li>Windows<br/>/Kouki/kouki</li> <li>★ 探方</li> <li>★ 探方</li> <li>★ 上申請</li> <li>★ 連請</li> <li>★ ●</li> <li>↓ ●</li> <li>↓ ●</li> <li>↓ ●</li> <li>↓ ↓ ●</li> <li>↓ ●</li> <li>↓ ●</li> <li>↓ ●</li> <li>↓</li></ul> | : Internet<br>i_war/KB1<br><b> </b>                                                                                              | Explorer           15030EventA           1           1           1           1           1           1           1           1           1           1           1           1           1           1           1           1           1           1           1           1           1           1           1           1           1           1           1           1           1           1           1           1           1           1           1           1           1           1           1           1           1           1           1           1           1           1           1           1           1           1           1 | kction.do<br><b>L理シス</b><br>熟告日<br>り<br>顔 4<br>下<br>自担分)<br>国負担分)                                                                                                    | -テム<br>沖縄頃<br>18, 440  | ③ 相当<br>力)後、                                                                                                    | 当年度を<br>選択をク<br>(<br>「<br>「<br>「<br>」<br>「<br>」<br>「<br>」<br>「<br>」<br>「<br>」<br>「<br>」<br>「<br>」<br>「<br>」<br>「                                    | 入力(<br>リック)<br>(<br>4月日<br>- ド<br>王<br>(<br>1<br>2<br>(<br>)<br>(<br>1<br>2<br>()<br>)<br>(<br>)<br>(<br>)<br>(<br>)<br>(<br>)<br>(<br>)<br>(<br>)<br>(<br>)<br>(<br>)                | 平 成 2 3:<br>。<br>相当年度<br>「 <sup>()</sup> <sup>()</sup> イン <sup>()</sup><br>処理選択<br>ビグイン「 ()<br>39472014 邦                                                                                                    |                                                                   | 新選択         新選択         調理課033                                                                                                    | 23」と入<br>↓<br>選択<br>「弐 100%<br>□<br>「弐 100%<br>□<br>「弐 100%<br>□<br>「弐 100%<br>□<br>二<br>□<br>二<br>□<br>□<br>□<br>二<br>□<br>□<br>□<br>□<br>□<br>□<br>□<br>□<br>□<br>□<br>□<br>□<br>□                                                                                                    |
| 25010: 保険<br>// Okktre01.okk-<br>を現力後期<br>:理名称:保障<br>相当年度<br>明得割率<br>申請内容<br>與免申請区分<br>申請日(*)<br>決定日<br>決定減免割合<br>減免種類<br>決定減免割合<br>減免種類                                                                                                    | ¥減免申請<br>kouiki loca<br>月高齢行<br>後料減好<br>8.80                                                                                                    | - Windows<br>/Kouki/kouki<br>各医療広<br>全申請<br>。<br>。<br>。<br>。<br>。<br>。<br>。<br>、<br>、<br>、<br>、<br>、<br>、<br>、<br>、<br>、<br>、<br>、<br>、                                                                                                    | C 決定<br>、<br>、<br>、<br>、<br>、<br>、<br>、<br>、<br>、<br>、<br>、<br>、<br>、                                                            | Explorer<br>S030EventA<br>を電算処<br>後年<br>(住所<br>」<br>対等書<br>で 却「<br>成免額 (国<br>成免割合 ()<br>他                                                                                                    | iction.do<br>L理シス<br>酸日 「<br>時日 「<br>月担分)<br>国負担分)                                                                                                    | 、テム<br>注機。<br>18,440   | ③ 相当<br>力)後、                                                                                                    | 当年度を<br>選択をク                                                                                                    | 入力(<br>·リック)<br>·<br>·<br>·<br>·<br>·<br>·<br>·<br>·<br>·<br>·<br>·<br>·<br>·                                                                                                    | 平 成 23:<br>相当年度<br>の<br>の<br>の                                                                                                    |                                                                   | 新選択         新選択         講講の31                                                                                                    | 23」と入<br>建訳                                                                                                    |
| 125010: 保険指         225010: 保険指         2/2042; 70         2: 現式完後其         : 理名称:保障         相当年度         明時書期率         申請内容         成免申請区分         申請日(*)         決定日         決定減免額         決定         大定         決定         決定         決定         決定         決定                                                                                                    | <b>1減免申請</b><br>kouiki loca<br><b>月高齢</b> 着<br>後料減分<br>8.80                                                                                                    | - Windows<br>//Kouki/kouki<br>古医療広<br>生申請                                                                                                    | Internet<br>i_war/KB1<br>「<br>は<br>」<br>し<br>、<br>、<br>、<br>、<br>、<br>、<br>、<br>、<br>、<br>、<br>、<br>、<br>、                       | Explorer     S0300EventA     S0300EventA     電算     使衆     健康     健康     健康     様の     様の     様の     様の     様の     様の     様の     し                                                                                                    | kction.do<br>L理シス<br>熱音番号<br>防日 「<br>時日」<br>目<br>担<br>日<br>加<br>日<br>二<br>日<br>二<br>日<br>二<br>日<br>二<br>日<br>二<br>日<br>二<br>日<br>二<br>日<br>二<br>日<br>二<br>日<br>二<br>日<br>二<br>日<br>二<br>日<br>二<br>日<br>二<br>日<br>二<br>日<br>二<br>日<br>二<br>日<br>二<br>日<br>二<br>日<br>二<br>日<br>二<br>二<br>日<br>二<br>二<br>日<br>二<br>二<br>日<br>二<br>二<br>日<br>二<br>二<br>日<br>二<br>二<br>日<br>二<br>二<br>二<br>日<br>二<br>二<br>二<br>二<br>二<br>二<br>二<br>二<br>二<br>二<br>二<br>二<br>二                                   | -テム<br>沖縄頃<br>48, 440  | ③ 相当<br>力)後、                                                                                                    | 当年度を<br>選択をク<br>リーリー<br>イ<br>マ<br>切ーコー<br>不均一地                                                                                                    | 入力(<br>リック)<br>・<br>・<br>・<br>ド<br>・<br>E<br>・<br>ド<br>・<br>こ<br>・<br>・<br>・<br>・<br>・<br>・<br>・<br>・<br>・<br>・<br>・<br>・<br>・<br>・<br>・<br>・                                         | 平 成 2 3:<br>相当年度<br>「 ● イン<br>処理選択<br>ログイン 「 び<br>39472014 那                                                                                                    |                                                                   | S道択<br>建課03〕                                                                                                    | 23」と入<br>建択                                                                                                    |
| 225010: 保険#<br>=>>>>>>>>>>>>>>>>>>>>>>>>>>>>>>>>>>>>                                                                                                    | <b>3減免申請</b><br>+couiki loca<br><b>月高齢</b>                                                                                                    | - Windows<br>//Kouki/kouki<br>合臣療D.<br>全申請<br>。<br>。<br>。<br>申請<br>。<br>。<br>災害                                                                                                    | <mark>」Internet</mark><br>i_war/KB1<br>「 <mark>は过連て</mark><br>「<br>し<br>決定<br>」<br>決定<br>こ<br>て<br>その                            | Explorer<br>1S030EventA<br><b>計電算列</b><br>一一一一一一一一一一一一一一一一一一一一一一一一一一一一一一一一一一一一                                                                                                    | kction.do<br><b>L理シス</b><br>騎始日 「<br>開類 (<br>下<br>自担分)                                                                                                    | -テム<br>注機頃<br>18, 440  | <ul> <li>③ 相当<br/>力)後、</li> <li>性別</li> <li>注定減9</li> <li>決定減9</li> <li>④ 申請書?</li> </ul>                                                                                                    | 当年度を<br>選択をク                                                                                                    | 入力(<br>·<br>·<br>·<br>·<br>·<br>·<br>·<br>·<br>·<br>·<br>·<br>·<br>·                                                                                                    | 平 成 2 3:<br>相当年度<br>「 ● イン<br>処理選択<br>ビグイン 「 ば<br>39472014 那                                                                                                    |                                                                   | ぶら 42                                                                                                    | 23」と入<br>建択                                                                                                    |
| 22010: 保険和<br>/okktre01.okk=<br 若環境後期<br>理名称:保附<br>相当年度<br>所得割率<br>申請内容<br>成免申請区分<br>申請日(*)<br>決定日<br>、成免種類<br>決定理由区分(*<br>決定理由区分(*<br>、<br>大定理由<br>、<br>成免前保険料                                                                                                    | <b>1減免申請</b><br><b>は</b> ouriki loca<br>日高齢引<br>後料減少<br>単成23年<br>8.80                                                                                                    | - Windows<br>//Kouki/kouki<br><b>台区 療</b><br>2.申請<br>                                                                                                    | : Internet<br>i_war/KB1<br>:                                                                                                    | Explorer           IS030EventA           合電算久           体质保疑           体质保疑           体质保疑           成免額           成免額           成免額                                                                                                    | kction.do<br>L理シス<br>動告日<br>時日                                                                                                    | テム<br>沖縄頃<br>18,440    | <ul> <li>③ 相当<br/>力)後、</li> <li>性別</li> <li>注定減9</li> <li>決定減9</li> <li>注定減9</li> <li>④ 申請書ぞの印刷された5</li> </ul>                                                                                                    | 当年度を<br>選択をク                                                                                                    | 入力( <sup>1</sup><br>リック)<br>・<br>・<br>・<br>・<br>・<br>、<br>、<br>、<br>、<br>、<br>、<br>、<br>、<br>、<br>、<br>、<br>、<br>、<br>、                                                               | 平成23:<br><sup>相当年度</sup><br><sup>通</sup> <sup>1</sup><br><sup>処理選択</sup><br><sup>2</sup><br><sup>2</sup><br><sup>2</sup><br><sup>2</sup><br><sup>3</sup><br><sup>3</sup><br><sup>4</sup><br><sup>3</sup><br><sup>4</sup><br><sup>1</sup><br><sup>2</sup><br><sup>2</sup><br><sup>2</sup><br><sup>2</sup><br><sup>2</sup><br><sup>2</sup><br><sup>2</sup><br><sup>2</sup>                                                                                                    |                                                                   | ぶらし42                                                                                                    | 23」と入<br>建訳                                                                                                    |
| 25010: 保険和<br>/okktre01 okk=<br 若環境後期<br>理名称:保附<br>相当年度<br>所得割率<br>申請内容<br>減免申請区分<br>申請日<br>次定日<br>決定這減免割合<br>減免利<br>決定理由区分(4<br>決定理由区分(4<br>決定理由<br>減免前保険料                                                                                                    | 3減免申請<br>☆uiki loca<br>日高齢<br>マ<br>検料減少<br>8.80                                                                                                    | - Windows<br>/Kouki/kouki<br>各医療広<br>と申請                                                                                                    | : Internet<br>i_war/KB1<br><b>は、連て</b><br>、<br>、<br>、<br>、<br>、<br>、<br>、<br>、<br>、<br>、<br>、<br>、<br>、                          | Explorer           13030EventA           1           1           1           1           1           1           1           1           1           1           1           1           1           1           1           1           1           1           1           1           1           1           1           1           1           1           1           1           1           1           1           1           1           1           1           1           1           1           1           1           1           1           1           1           1           1           1           1           1           1           1 | kction.do<br><b>L理シス</b><br>熟告日<br>り額<br>く<br>目<br>担分〉<br>国<br>負担分〉                                                                                                    | -テム<br>沖縄(月<br>18,440  | <ul> <li>③ 相当<br/>力)後、</li> <li>世別</li> <li>注定減9</li> <li>決定減9</li> <li>注定減9</li> <li>注定減9</li> <li>注意減9</li> <li>注意減9</li> </ul>                                                                                                    | 当年<br>選<br>ま<br>ま<br>ま<br>ま<br>も<br>ま<br>ま<br>も<br>ま<br>も<br>ま<br>た<br>ち<br>ち<br>う<br>し<br>し<br>し<br>し<br>し<br>し<br>し<br>し<br>し<br>し<br>し<br>し<br>し | 入力( <sup>-</sup><br>リック)<br>- 「<br>、<br>(年月日<br>- 「<br>、<br>、<br>(単分))<br>・<br>(単分)<br>・<br>(単分)<br>・<br>(単分)<br>・<br>(単分)                                                            | 平成23:<br><sup>113年度</sup><br><sup>13年度</sup><br><sup>13年度</sup><br><sup>2472</sup><br><sup>2472</sup><br><sup>247</sup> |                                                                   | <ul> <li>(もらし、)</li> <li>(もらし、)</li> <li>(もらし、)</li> <li>(市林1)</li> </ul>                                                                                                    | 23」と入<br>違択<br>□グアウト<br>100%<br>□の%<br>□<br>□<br>0<br>0<br>0<br>0<br>0<br>0<br>0<br>0<br>0<br>0<br>0<br>0<br>0                                                                                                    |
| 25010: 保険表<br>25010: 保険表<br>25010: 保険表<br>25010: 保険表<br>1000000000000000000000000000000000000                                                                                                    | <ul> <li>3減免申試</li> <li>*kouiki.loca</li> <li>月高齢<sup>3</sup></li> <li>(交料減少</li> <li>(交料減少</li> <li>(平成23年</li> <li>8.80</li> </ul>                                                                                                    | - Windows<br>/Kouki/kouki<br>各医療広<br>全申請                                                                                                    | <ul> <li>Internet</li> <li>war/KB1</li> <li>动道主</li> <li>、法定:</li> <li>、決定:</li> <li>、決定:</li> <li>、決定:</li> <li>、決定:</li> </ul> | Explorer           S030EventA           電算奴           社所           以等書           成先額 (国<br>成先額 (国<br>成先額)合(I<br>他                                                                                                    | kction.do<br>L理シス<br>熟日日<br>り額<br>く<br>自担分)                                                                                                    | -テム<br>:沖縄県<br>48,440  | <ul> <li>③ 相当<br/>力)後、</li> <li>世別</li> <li>注定減9</li> <li>④ 申請書で</li> <li>印刷された時<br/>書類を添付り</li> </ul>                                                                                                    | 当年                                                                                                    | 入力( <sup>-</sup><br>リック)<br>- 「<br>- 「<br>- 「<br>- 「<br>- 「<br>- 「<br>- 「<br>- 「<br>- 「<br>- 「                                                                                        | 平成23:<br><sup>相当年度</sup><br><sup>通</sup> () イン <sup>3</sup><br><sup>処理選択</sup><br><sup>2</sup> ガイン <sup>1</sup><br><sup>3</sup><br><sup>3</sup><br><sup>3</sup><br><sup>3</sup><br><sup>4</sup><br><sup>3</sup><br><sup>4</sup><br><sup>4</sup><br><sup>4</sup><br><sup>4</sup><br><sup>5</sup><br><sup>4</sup><br><sup>3</sup><br><sup>4</sup><br><sup>3</sup><br><sup>4</sup><br><sup>3</sup><br><sup>4</sup><br><sup>3</sup><br><sup>4</sup><br><sup>3</sup><br><sup>4</sup><br><sup>3</sup><br><sup>4</sup><br><sup>3</sup><br><sup>4</sup><br><sup>1</sup><br><sup>3</sup><br><sup>4</sup><br><sup>1</sup><br><sup>3</sup><br><sup>4</sup><br><sup>1</sup><br><sup>1</sup><br><sup>1</sup><br><sup>1</sup><br><sup>1</sup><br><sup>1</sup><br><sup>1</sup><br><sup>1</sup>                                                                                                    | 年度な<br>(A)<br>(本)<br>(本)<br>(本)<br>(本)<br>(本)<br>(本)<br>(本)<br>(本 | Sol 42 S選択 S選択 S 2 3 1 S 2 3 1 S 3 1 S 3 1 S 3 1 S 3 1 S 3 1 S 3 1 S 3 1 S 3 1 S 3 1 S 3 1 S 3 1 S 3 1 S 3 1 S 3 1 S 3 1 S 3 1 S 3 1 S 3 1 S 3 1 S 3 1 S 3 1 S 3 1 S 3 1 S 3 1 S 3 1 S 4 1 S 4 1 S 4 1 S 4 1 S 4 1 S 4 1 S 4 1 S 4 1 S 4 1 S 4 1 S 4 1 S 4 1 S 4 1 S 4 1 S 4 1 S 4 1 S 4 1 S 4 1 S 4 1 S 4 1 S 4 1 S 4 1 S 4 1 S 4 1 S 4                                                                                                    | 23」と入<br>違訳<br>□グアウト<br>1 K03-0<br>個人検索<br>(個人検索                                                                                                    |
| 25010: 保険相<br>://okktre01.okk-<br>ÈT環力完後其<br>理名称:保閉<br>明当年度<br>明当年度<br>明書内容<br>或免期諸区分<br>目話口(*)<br>大定正減免朝合<br>或免種類<br>大定理由区分(*)<br>大定理由<br>成免前保険料                                                                                                    | <b>1減免申訊</b><br>kouiki loca<br><b>月高齢</b><br><b>3</b><br><b>3</b><br>8.80                                                                                                    | - Windows<br>/Kouki/kouki<br>各医療広<br>全申請<br>。<br>。<br>。<br>。<br>。<br>。<br>。<br>。<br>。<br>。<br>。<br>。<br>。<br>。<br>。<br>。<br>。<br>。<br>。                                                                                                    | Internet<br>i_war/KB1<br>J     J     J     J     J     C     決定:<br>決定:<br>決定:<br>決定:                                            | Explorer         S030EventA         電算奴         (住所)         減失額<(国)                                                                                                    | kction.do<br>L理シス<br>酸白日<br>り<br>簡<br>日<br>り<br>類<br>一<br>て<br>し<br>て<br>し<br>し<br>し<br>し<br>し<br>し<br>し<br>し<br>し<br>し<br>し<br>し<br>し | 、テム<br>;+磯県<br>48, 440 | <ul> <li>③ 相当<br/>力)後、</li> <li>性別</li> <li>***</li> <li>***</li></ul> | 当年<br>選<br>ま<br>ま<br>ま<br>ま<br>ま<br>た<br>、<br>よ<br>た<br>、<br>よ<br>に<br>、<br>、<br>、<br>、<br>、<br>、<br>、<br>、<br>、<br>、<br>、<br>、<br>、                | 入<br>小<br>小<br>小<br>小<br>小<br>、<br>、<br>、<br>、<br>、<br>、<br>、<br>、<br>、<br>、<br>、<br>、<br>、                                                                                           | 平成23:<br><sup>相当年度</sup><br><sup>通</sup> <sup>1</sup> <sup>1</sup> <sup>1</sup> <sup>1</sup> <sup>1</sup> <sup>2</sup> <sup>3</sup> <sup>4</sup> <sup>1</sup> <sup>1</sup> <sup>1</sup> <sup>1</sup> <sup>1</sup> <sup>1</sup> <sup>1</sup> <sup>1</sup> <sup>1</sup> <sup>1</sup>                                                                                                    | 年度な                                                               | Sol 42 S選択」 S選択」 S選択」 S選択」 SITE TO A SULT OF TO A SULT OF TO A SULT O | 23」と入<br>建訳                                                                                                    |
| 25010:保険和<br>25010:保険和<br>25010:保険和<br>25010:保険和<br>35010:保険和<br>35010:保険和<br>35010:保険和<br>35010:保険和<br>35010:保険和<br>35010:保険和<br>35010:保険和<br>35010:保険和<br>35010:保険和<br>35010:保険和<br>35010:Gや<br>35010:Gや<br>35010:Gev<br>35010:Gev<br>< | <b>1減免申訊</b><br>kouiki loca<br><b>月高齢</b> 着<br>後料減夕<br>8.80                                                                                                    | - Windows<br>/Kouki/kouki<br>古医療広<br>全中請                                                                                                    | <ul> <li>Internet</li> <li>i_war/KB1</li> <li>は         は         は         ・・・・・・・・・・・・・・・・・・・・・・・・・・・・・</li></ul>              | Explorer<br>S030EventA<br>こ<br>電算久<br>電算久<br>(保)<br>(<br>注<br>所<br>、<br>気<br>(<br>二<br>(<br>二<br>(<br>二<br>(<br>二<br>(<br>二<br>(<br>二<br>(<br>二<br>(<br>二<br>(<br>二<br>(                                                                                                    | ketion.do<br>L理シス<br>熱者番号<br>防日 「<br>開<br>目<br>担<br>知<br>の<br>の<br>の<br>の<br>の<br>の<br>の<br>の<br>の<br>の<br>の<br>の<br>の                                                                                                    | . <del></del>          | <ul> <li>③ 相当<br/>力)後、</li> <li>性別</li> <li>注定減9</li> <li>決定減9</li> <li>注定減9</li> <li>注定減9</li> <li>注意減9</li> </ul>                                                                                                    | 当年度をク<br>選択をク                                                                                                    | 入力( <sup>-</sup><br>リック)<br>- F<br>- F<br>- F<br>- F<br>- F<br>- F<br>- F<br>- F<br>- F<br>- F                                                                                        | 平成23:<br><sup>相当年度</sup><br><sup>通</sup> (2) イン<br><sup>処理選択<br/><sup>辺</sup> オン <sup>[]</sup><br/><sup>2)</sup><br/><sup>39472014</sup><br/><sup>39472014<br/><sup>39472014</sup><br/><sup>39472014</sup><br/><sup>39472014<br/><sup>39472014</sup><br/><sup>39472014<br/><sup>39472014<br/><sup>39472014<br/><sup>39472014<br/><sup>39472014<br/><sup>39472014<br/><sup>39472014<br/><sup>39472014<br/><sup>39472014<br/><sup>39472014<br/><sup>39472014<br/><sup>39472014<br/><sup>39472014<br/><sup>39472014<br/><sup>39472014<br/><sup>39474014<br/><sup>39474014<br/><sup>39474014<br/><sup>39474014<br/><sup>39474014<br/><sup>39474014<br/><sup>39474014<br/><sup>3</sup></sup></sup></sup></sup></sup></sup></sup></sup></sup></sup></sup></sup></sup></sup></sup></sup></sup></sup></sup></sup></sup></sup></sup></sup></sup>                                                                                                    |                                                                   | Sight 42 Sight 42 Sight 1 Sight 1 <p< td=""><td>23」と入<br/>建訳</td></p<>                                                                                                    | 23」と入<br>建訳                                                                                                    |

📃 📄 🕞 ብンターネット 🛛 🔍 100% 🔹 🦼

## •被扶養者情報登録

| KZ02S040:業務選択メニュー - Windows In<br>と https://okkkre00.okk-kouiki.local/Kouki/kouk | ternet Explorer<br>i_war/KZ02S010EventAction.do;jsessionid=01003FA4 | 24AFF86CFBA2ADAA9BA0202BwKj_1nR9H | <br>_               |
|----------------------------------------------------------------------------------|---------------------------------------------------------------------|-----------------------------------|---------------------|
| 沖縄県後期高齢者医療広域                                                                     | 連合電算処理システム                                                          |                                   | 業務選択 ログアウト          |
| 業務選択メニュー                                                                         |                                                                     | ログイン                              | [広城連合管理課11] KO2-Ole |
|                                                                                  | 業務選択                                                                | -L=X                              |                     |
| D後期高齢者電算シ<br>ステムにログイン後、                                                          | 資格業務                                                                | <b>蹴課業務</b>                       |                     |
| 資格業務」をクリック。                                                                      | 給付業務                                                                | 収約業務                              |                     |
|                                                                                  | パスワード変更                                                             | システム管理メニュー                        |                     |
|                                                                                  |                                                                     |                                   |                     |
|                                                                                  |                                                                     |                                   |                     |
|                                                                                  |                                                                     |                                   |                     |
|                                                                                  |                                                                     |                                   |                     |
|                                                                                  |                                                                     |                                   | ンターネット ① 100%       |

| p://okktre01.okk-kouiki.local/Kouki/kouki_war/<br>発環境後期高齢者医療広域) | <sup>(KZ02S040EventAction.do)</sup><br>連合電算処理システム |                                        | Ŷ                  | <u>処理選択 業務選択 ログアウト</u> |  |  |
|-----------------------------------------------------------------|---------------------------------------------------|----------------------------------------|--------------------|------------------------|--|--|
|                                                                 |                                                   |                                        | E State            | グイン[広域連合管理課11] KO2-    |  |  |
| 資格管理メニュー                                                        |                                                   |                                        |                    |                        |  |  |
|                                                                 |                                                   |                                        |                    |                        |  |  |
|                                                                 | 被保険者番号                                            | 性別                                     | 生年月日               | 引継ぎ 🗖                  |  |  |
|                                                                 | 住所                                                |                                        |                    |                        |  |  |
| 個人番号                                                            | 個人区分                                              |                                        | 世帯番号               |                        |  |  |
| 照会                                                              |                                                   |                                        |                    |                        |  |  |
| 住民基本台帳照会                                                        | 外国人登錄情報照会                                         | 住登外                                    | 登錄情報照会             | 被保険者照会                 |  |  |
| 世帯構成員一覧                                                         | <b>通用除外者等一覧照</b> 会                                | 送付                                     | 先一覧照会              | 住所地特例者一覧照会             |  |  |
|                                                                 |                                                   | 広境市区町村間                                | <b>]</b> 異動者管理     | <br>連用除外者等管理           |  |  |
| 世帯管理                                                            | 資格異動者一覧                                           | 広城市区■                                  | 丁村間異動者管理           | <b>通用除外者等管理</b>        |  |  |
| 被保険者資格管理                                                        |                                                   |                                        |                    |                        |  |  |
| 資格取得                                                            | 資格取得(個人情報無)                                       | ¥                                      | 資格変更               | 資格喪失                   |  |  |
| 資格回復                                                            | 障害認定申請                                            | 障害認定明                                  | 申請(個人情報無)          | 障害認定検索                 |  |  |
| 負担区分管理                                                          | 被保険者証交付                                           | 短期証・資格証                                | E明書候補者状態管理         | 送付先管理                  |  |  |
|                                                                 | 被保険者証交付                                           | 短期証・資格                                 | 各証候補者状態一覧          | 送付先管理                  |  |  |
| 減免申請管理<br>[                                                     |                                                   |                                        |                    |                        |  |  |
| 一部負担金減免及び徵収猶予申請                                                 | 限度額通用・標準負担額減額                                     | 甲請服度額通用・                               | <b>霍</b> 華質型 2被    | 保険者修正をクリック             |  |  |
| 一部負担金減免及び徴収猶予検索                                                 | 限度額適用・標準負担額減額                                     | 検索 基準収入                                | 額連用申               |                        |  |  |
| 特別処理                                                            |                                                   | ( A & A                                | 3.4 # # # T        |                        |  |  |
| 住氏基本台帳修止                                                        | 外国人登获情報修止                                         | [[]][[]][[]][[]][[]][[]][[]][[]][[]][[ | <b>登获情報修止</b>      | 被保険者修正                 |  |  |
| 住民基本台帳追加                                                        | 外国人登録情報追加                                         | 住登外                                    | 登録情報追加<br>         | 」                      |  |  |
| 再交付申請管理                                                         | 証明書管理<br>被扶義者・障害・特定疾病証                            | 明書 個人異動日変更                             | 右一覧照会<br>  変更者一覧照会 |                        |  |  |
|                                                                 |                                                   |                                        |                    |                        |  |  |

| паразокка                                                            | re01.okk-ko                                                                                                    | uiki.local/Kouł                                                              | <i ka9<="" kouki_war="" th=""><th>rer<br/>90S010Event<i>i</i></th><th>Action.do</th><th></th><th></th><th></th><th></th><th></th><th></th><th></th><th></th></i> | rer<br>90S010Event <i>i</i>                                                                                                    | Action.do                                                                                 |                                                            |                                                                                                    |                                                                  |                                                                                                    |                                                       |                                         |                                        |                                                                                                    |
|----------------------------------------------------------------------|----------------------------------------------------------------------------------------------------|------------------------------------------------------------------------------|----------------------------------------------------------------------------------------------------|----------------------------------------------------------------------------------------------------|-------------------------------------------------------------------------------------------|------------------------------------------------------------|----------------------------------------------------------------------------------------------------|------------------------------------------------------------------|----------------------------------------------------------------------------------------------------|-------------------------------------------------------|-----------------------------------------|----------------------------------------|----------------------------------------------------------------------------------------------------|
| 発環境                                                                  | 竟後期調                                                                                                    | 高齢者医                                                                         | 療広域連                                                                                                    | 合電算如                                                                                                    | 処理シス                                                                                      | テム                                                         |                                                                                                    |                                                                  |                                                                                                    | 処理選択                                                  | R 📑                                     | 業務選択                                   | ログアウト                                                                                                    |
| 100 TEL 42 1                                                         | ₩                                                                                                    |                                                                              |                                                                                                    | т.                                                                                                    |                                                                                           |                                                            |                                                                                                    |                                                                  | ц                                                                                                    | グイン                                                   | [広域連                                    | 合管理課1                                  | 1] KO2-                                                                                                    |
| 処理石                                                                  | かい国人                                                                                                    | 快杀 1                                                                         | <b>飲1木P央白T</b> 容」                                                                                                    | IC.                                                                                                    |                                                                                           |                                                            |                                                                                                    |                                                                  |                                                                                                    |                                                       |                                         |                                        |                                                                                                    |
| 検索条                                                                  | 件                                                                                                    |                                                                              |                                                                                                    |                                                                                                    |                                                                                           |                                                            |                                                                                                    |                                                                  |                                                                                                    |                                                       |                                         |                                        |                                                                                                    |
| 検索対象                                                                 | 象情報(*)                                                                                                    | 被                                                                            | 保険者情報                                                                                                    | -                                                                                                    | 世帯番号                                                                                      |                                                            |                                                                                                    | 1                                                                | 副人番号                                                                                                    |                                                       |                                         |                                        |                                                                                                    |
| 被保険者                                                                 | 者番号                                                                                                    |                                                                              |                                                                                                    |                                                                                                    | 性別                                                                                        | -                                                          |                                                                                                    | 3                                                                | E年月日                                                                                                    |                                                       |                                         |                                        |                                                                                                    |
| 氏名力:                                                                 | +                                                                                                    |                                                                              | $\sim$                                                                                                    |                                                                                                    |                                                                                           |                                                            |                                                                                                    |                                                                  |                                                                                                    |                                                       |                                         |                                        |                                                                                                    |
| 地方公共                                                                 | 共団体コー                                                                                                    | ③被偷                                                                          | 呆険者番                                                                                                    | 号を入                                                                                                    | 力後、村                                                                                      | 食索をク                                                       | リック。                                                                                                    |                                                                  |                                                                                                    |                                                       |                                         |                                        |                                                                                                    |
|                                                                      |                                                                                                    |                                                                              |                                                                                                    |                                                                                                    |                                                                                           |                                                            |                                                                                                    |                                                                  |                                                                                                    |                                                       |                                         | $\rightarrow$                          | 検索                                                                                                    |
| 被保険者                                                                 | 者情報一 <u>覧</u>                                                                                                    | i                                                                            |                                                                                                    |                                                                                                    |                                                                                           |                                                            |                                                                                                    |                                                                  |                                                                                                    |                                                       |                                         | 対                                      | 象件数 1 肖                                                                                                    |
| 選択                                                                   | No. (                                                                                                    | 個人番号<br>她仍除去希言                                                               | 氏名                                                                                                    |                                                                                                    |                                                                                           | 市区町村名                                                      | 2                                                                                                    |                                                                  | 生年月日<br>男執年 日日                                                                                                    | 1                                                     | 性別                                      | 喪失年                                    | 月日                                                                                                    |
| жл <i>и</i> ;<br>С                                                   | 1                                                                                                    | 饭1本125-1911世 与                                                               |                                                                                                    |                                                                                                    |                                                                                           | 沖縄県                                                        |                                                                                                    |                                                                  | 并勤牛力口                                                                                                    | 1                                                     |                                         | り 共動争                                  |                                                                                                    |
|                                                                      |                                                                                                    |                                                                              |                                                                                                    |                                                                                                    |                                                                                           | _                                                          |                                                                                                    |                                                                  | 平成23年03                                                                                                    | 月29日                                                  | 住基                                      | 転入                                     |                                                                                                    |
|                                                                      |                                                                                                    | _                                                                            |                                                                                                    |                                                                                                    |                                                                                           |                                                            |                                                                                                    |                                                                  |                                                                                                    |                                                       |                                         |                                        |                                                                                                    |
|                                                                      |                                                                                                    | ④対                                                                           | 象者の−                                                                                                    | -覧が                                                                                                    | 表示さ∤                                                                                      | ぃるので                                                       | 、対象者                                                                                                    | かを確認                                                             | し、選                                                                                                    | 択を                                                    | クリッ                                     | ク                                      |                                                                                                    |
|                                                                      |                                                                                                    |                                                                              |                                                                                                    |                                                                                                    |                                                                                           |                                                            |                                                                                                    |                                                                  |                                                                                                    |                                                       | ,                                       | $\setminus$                            |                                                                                                    |
|                                                                      |                                                                                                    |                                                                              |                                                                                                    |                                                                                                    |                                                                                           |                                                            |                                                                                                    |                                                                  |                                                                                                    |                                                       |                                         |                                        |                                                                                                    |
|                                                                      |                                                                                                    |                                                                              |                                                                                                    |                                                                                                    |                                                                                           |                                                            |                                                                                                    |                                                                  |                                                                                                    |                                                       |                                         |                                        |                                                                                                    |
|                                                                      |                                                                                                    |                                                                              |                                                                                                    |                                                                                                    |                                                                                           |                                                            |                                                                                                    |                                                                  |                                                                                                    |                                                       |                                         |                                        |                                                                                                    |
|                                                                      |                                                                                                    |                                                                              |                                                                                                    |                                                                                                    |                                                                                           |                                                            |                                                                                                    |                                                                  |                                                                                                    |                                                       |                                         |                                        | ¥                                                                                                    |
|                                                                      |                                                                                                    |                                                                              |                                                                                                    |                                                                                                    |                                                                                           |                                                            |                                                                                                    |                                                                  |                                                                                                    |                                                       |                                         |                                        | 選択                                                                                                    |
| iAarkiw                                                              |                                                                                                    | 05 14 1                                                                      |                                                                                                    |                                                                                                    |                                                                                           |                                                            |                                                                                                    |                                                                  |                                                                                                    |                                                       |                                         |                                        |                                                                                                    |
|                                                                      |                                                                                                    | IUEventAction                                                                | .do                                                                                                    |                                                                                                    |                                                                                           |                                                            |                                                                                                    |                                                                  |                                                                                                    | 、<br>(二) (二) (二) (二) (二) (二) (二) (二) (二) (二)          | /ターネット                                  |                                        | 100%                                                                                                    |
|                                                                      |                                                                                                    | IUEventAction                                                                | .do                                                                                                    |                                                                                                    |                                                                                           |                                                            |                                                                                                    |                                                                  |                                                                                                    | ) 😝 イン                                                | /&—ネット                                  |                                        | 100%                                                                                                    |
| A10S061:                                                             | 被保険者履                                                                                                    | IUEventAction<br>最歷一覧 - W                                                    | .do<br>/indows Interne                                                                                                    | et Explorer                                                                                                    |                                                                                           |                                                            |                                                                                                    |                                                                  |                                                                                                    | ) 😜 AD                                                | ·&-*>h                                  |                                        | _ € 100%<br>                                                                                                    |
| <b>410S061</b> :<br>:tp://okktro<br><b>→ 1==</b> +                   | 被保険者履<br>reO1.okk-kou                                                                                                    | WEventAction<br>履歴→覧 - ₩<br>uiki.local/Kouk                                  | .do<br>/indows Interne<br>:i/kouki_war/KA9                                                                                                    | et Explorer<br>20S010Event/<br>へ声なり                                                                                                    | Action.do                                                                                 | _ ,                                                        |                                                                                                    |                                                                  |                                                                                                    | )<br>(1)<br>(1)                                       | ·ターネット                                  |                                        | <br>                                                                                                    |
| A10S061:<br>tp://okktr<br>発環境                                        | 被保険者履<br>reO1.okk-kou<br><mark>竟後期</mark> 高                                                                                                    | UEventAction<br>履歷一覧 - W<br>Jiki.local/Kouk<br>高齢者医                          | .do<br>/indows Interne<br>i/kouki_war/KAS<br>療広域連合                                                                                                    | et Explorer<br>POSO10Event/<br>合電算奴                                                                                                    | Action do<br>U理シス・                                                                        | テム                                                         |                                                                                                    |                                                                  |                                                                                                    | ○ イン<br>処理選択<br>・グイン                                  |                                         | 業務選択                                   | ● 100%<br>■<br>ログアウト<br>1 K02-                                                                                                    |
| A10S061:<br>tp://okktr<br>発環境<br>処理名和                                | 被保険者属<br>reO1.okk-kou<br><mark>竟後期</mark> 高<br>称:被保障                                                                                                    | UEVentAction<br>服匠一覧 - W<br>Iiki local/Kouk<br>高齢者医<br>険者履歴-                 | .do<br>/indows Interne<br>i/kouki_war/KA9<br>療広域連行<br>一覧                                                                                                    | et Explorer<br>DOSOTOEvent/<br>合電算久                                                                                                    | Actiondo<br>L理シス・                                                                         | <del>,</del><br>τ                                          |                                                                                                    |                                                                  | p<br>T                                                                                                    | <ul> <li>(● イン</li> <li>処理選払</li> <li>ジイン</li> </ul>  | /gーネット<br>R 【<br>【広域達                   | 業務選択<br>合管理課1                          | ● 100%<br>-<br>ログアウト<br>1] K02・                                                                                                    |
| A10S061:<br>tp://okktr<br>発環境<br>処理名和                                | 被保険者<br>e01.okk-kou<br>竟後期高<br>称:被保障                                                                                                    | uEventAction<br>或歷一覧 - w<br>uiki local/Kouk<br>高齢者医<br>険者履歴-                 | ido<br>findows Intern<br>i/kouki_war/KAS<br>寮広域連行<br>一覧                                                                                                    | et Explorer<br>i0S010Event/<br>合電算久                                                                                                    | Action.do<br>L理シス・                                                                        | <u></u> ₹4                                                 |                                                                                                    |                                                                  |                                                                                                    | <ul> <li>(2) イン</li> <li>処理選詰</li> <li>ジイン</li> </ul> | /ターネット<br>R 3<br>【広城達                   | 業務選択<br>合 <b>管理課1</b>                  | ● 100%<br>-<br>ログアウト<br>1] K02・                                                                                                    |
| A10S061:<br><sup>tp://okktrr<br/>発環场<br/>処理名和</sup>                  | 被保険者属<br>e01.okk-kou<br><mark>竟後期</mark> 高<br>称:被保障                                                                                                    | WEventAction<br>IEE→覧 - ₩<br>IREilocal/Kouk<br>高齢者医<br>後者履歴-                 | ido<br>findows Interne<br>i/kouki_war/KAS<br>療広域連行<br>一覧                                                                                                    | et Explorer<br>IOSO10Event/<br>合電算久<br><sub>被保</sub> 剛                                                                                                    | Action do<br>小理シス:                                                                        | <del>7</del> 4                                             | 性影り                                                                                                    | ±2                                                               | - FIE                                                                                                    | 〕<br>(● イン<br>処理選ま<br>・<br>ダイン                        | /ターネット<br>R 3<br>【広域速                   | <sup>業</sup> 務選択<br>合 <b>管理課1</b>      | <ul> <li>● 100%</li> <li>■</li> <li>■</li></ul> |
| A10S061:<br>tp://okktr<br>発環切<br>処理名和                                | 被保険者后<br>e01 akk-kou<br>竟後期高<br>称:被保                                                                                                    | UEventAction<br>或歷一覧 - w<br>词能ilocal/Kouk<br>高齢者医<br>険者履歴-                   | ido<br><mark>/indows Interno</mark><br>i/Kouki_wer/KAS<br>療広域連行<br>一覧                                                                                            | et Explorer<br>IOSOIOEvent/<br>合電算久<br>被保聊<br>住所                                                                                                    | Actiondo<br>L理シス・<br><sup>(</sup><br><sup>(</sup> 者番号                                     | テム                                                         | 性形                                                                                                    | ±2                                                               | - 「 「 <b>(</b><br>- 日<br>- 日                                                                                                    | ♪ ● イン<br>処理選打<br>: <b>グイン</b>                        | ゆーネット<br>R 3<br>【広城連                    | 業務選択<br>合管理課1                          | + 100%<br>ログアウト<br>1] KO2*<br>個人検索                                                                                                    |
| A10S061:<br>(中//okktra<br>発環切<br>処理名和                                | 被保険者用<br>e01 okk-kou<br><b>竟後期</b> 高<br>称:被保                                                                                                    | UEventAction<br>或歷一覧 - W<br>inki local/Kouk<br>高齢者医<br>续者履歴-                 | ido<br>findows Intern<br>i/kouki_war/KAS<br>寮広域連行<br>一覧                                                                                                    | et Explorer<br>200010Event/<br>合電算久<br>被保障<br>住所<br>個人区                                                                                                    | Actiondo<br><b>心理シス</b><br>総者番号<br>法分                                                     | テム<br>沖縄県<br>住基                                            | 性別                                                                                                    | 世 <b>常</b> 番号                                                    | р<br>1<br>1<br>1<br>1<br>1<br>1<br>1<br>1<br>1<br>1<br>1<br>1<br>1<br>1<br>1<br>1<br>1<br>1<br>1                                                                                                    | 》<br>● イン<br>処理選批<br>・<br>ダイン                         | ゆーネット<br>R 3<br>【広気速                    | 業務選択<br><b>合管理課1</b>                   | ● 100%<br>■<br>ログアウI<br>1] KO2・<br>個人検索                                                                                                    |
| A10S061:<br>tp://okktr<br>死環切<br>処理名和                                | 被保険者<br>e01 okk-kou<br>竟後期<br>际:被保<br><sup>房</sup>                                                                                                    | UEventAction<br>或歷一覧 - w<br>词能ilocal/Kouk<br>高齢者医<br>焱者履歴-                   | ido<br><del>findows Intern</del><br>i/Kouki <u>w</u> ar/KAS<br>療広域連行<br>一覧                                                                                       | et Explorer<br>2005010Event/<br>合電算久<br>被保険<br>住所<br>個人区                                                                                                    | Actiondo<br><b> <u> い理シス</u>・</b><br>総番番号                                                 | テム<br>デム<br>沖縄県<br>住基                                      | 性形                                                                                                    | 世帯番号                                                             | · 「 「 「 」<br>· 」                                                                                                    | ♪<br>● イン<br>処理選詰<br>き <b>グイン</b>                     | ターネット<br>R 3<br>【広域連                    | 業務選択<br>合管理課1                          | ● 1 ~ 21                                                                                                    |
| A10S061:<br>tp://okktr<br>発環好<br>処理名和                                | 被保険者用<br>eOTokk-koo<br><mark>竟後期</mark> 高<br>称:被保<br>号                                                                                                    | UEventAction<br><u> </u>                                                     | do<br>findows Interne<br>i/kouki_war/KAS<br>存広域連行<br>一覧<br>異動事由                                                                                                  | et Explorer<br>2003010Event/<br>合電算久<br>被保障<br>住所<br>個人区                                                                                                    | Action do<br>し理シス・<br>終者番号<br>法分                                                          | テム<br>沖縄県<br>住基                                            | 牧得事由                                                                                                    | 生生<br>世帯番号<br>資格取得4                                              | т<br>1<br>1<br>1<br>1<br>1<br>1<br>1<br>1<br>1<br>1<br>1<br>1<br>1<br>1<br>1<br>1<br>1<br>1<br>1                                                                                                    | ○ イン<br>処理選ま<br>ライン                                   | ターネット<br>R 3<br>【 <b>広域達</b><br>:事由     | 業務選択<br>合管理課1<br>2 件印<br>資料            | <ul> <li>・ 100%</li> <li>・</li> <li>・</li></ul> |
| A10S061:<br>tp://okktrd<br>発環好<br>処理名和<br>個人番 <sup>業</sup>           | 被保険者用<br>eOTokk-koo<br><b>竟後期</b><br><b>斎後期</b><br>称:被保<br>考<br>星                                                                                                    | UEventAction<br>或歷一覧 - W<br>前はiocal/Kouk<br>高齢者医<br>後者履歴-<br>な<br>4<br>1     | do<br>findows Interne<br>i/kouki_war/KAS<br>寮広域連行<br>一覧<br>型<br>製動事由<br>転入                                                                                       | et Explorer<br>205010Event/<br>合電算久<br>被保邸<br>住所<br>個人区                                                                                                    | Actiondo<br><u>し理シス</u> ・<br>総者番号<br>:分<br>異動年月日<br>平成23年03月                              | テム<br>沖縄県<br>住基<br>229日 転入                                 | 性別<br>取得事由                                                                                                    | 生生<br>世帯番号<br>資格取得4<br>平成23年00                                   | ■<br>手月日 2<br>月日 2<br>月日 1<br>1<br>月日 1<br>1<br>1<br>1<br>1<br>1<br>1<br>1<br>1<br>1<br>1<br>1<br>1<br>1                                                                                                    | 〕 <b>●</b> イン<br>処理選ま<br><b>ブイン</b>                   | /g−ネット<br>R                             | 業務選択<br>合管理課1<br>2件日<br>資料             | ● 1 ~ 21<br>各要失年月日                                                                                                    |
| A10S061:<br>tp://okktr<br>発環場<br>処理名和<br>個人番和<br>選択<br>で             | 被保険者加<br>e01 okk-kou<br>竟後期高<br>际:被保<br>号<br>履歴通番<br>2<br>1                                                                                                    | UEventAction<br>或歷一覧 - w<br>词能ilocal/Kouk<br>高齢者医<br>後者履歴-<br>1<br>1<br>1    | do<br>indows Interne<br>i/kouki_war/KAS<br>療広域連合<br>一覧<br>単数<br>単数<br>して<br>単数<br>して<br>の<br>の<br>の<br>の<br>の<br>の<br>の<br>の<br>の<br>の<br>の<br>の<br>の            | et Explorer<br>2005010Event/<br>合電算久<br>被保険<br>住所<br>個人区                                                                                                    | Actiondo<br><b>し理シス・</b><br>総者番号<br>二分<br>異動年月日<br>平成23年03月<br>平成23年03月                   | テム                                                         | 1性形J<br>取得事由                                                                                                    | 世帯番号<br>世帯番号<br>資格取得4<br>平成23年03                                 | <ul> <li>三月日</li> <li>三月日</li></ul> | 近 ● 七                                                 | ターネット<br>R 3<br>【広域速<br>音車由             | 業務選択<br>合管理課1<br>合管理課1<br>②<br>化<br>資料 | ● 1 ~ 24<br>各喪失年月日                                                                                                    |
| A10S061:<br>tp://okktr<br>発環切<br>処理名和<br>個人番 <sup>年</sup><br>選択<br>で | 被保険者用<br>eOTokk-kou<br><mark>竟後期</mark> 高<br>称:被保<br>号<br>履歴通番<br>2<br>1                                                                                                    | UEventAction<br>或歷一覧 - w<br>前能ilocal/Kouk<br>高齢者医<br>後者履歴-<br>位代通番<br>1<br>1 | indows Interna<br>i/kouki_war/kAS                                                                                                    | et Explorer<br>205010Event/<br>合電算久<br>被保障<br>住所<br>個人区                                                                                                    | Actiondo<br><b>心理シス</b> ・<br>総者番号<br>三分<br>単成23年03月<br>平成23年03月                           | テム<br>沖縄県<br>住基<br>「住基<br>「住登」<br>「住登」                     | 取得事由<br>表                                                                                                    | 生<br>生<br>世<br>業<br>番<br>号<br>平<br>成<br>23年02<br>平<br>成<br>23年02 | ■<br>日日<br>1<br>1<br>1<br>1<br>1<br>1<br>1<br>1<br>1<br>1<br>1<br>1<br>1                                                                                                    | ⑤ ● 化                                                 | ·ターネット<br>R 3<br>【 <b>広域達</b><br>:事由    | 業務選択<br>合管理課1<br>2 件印<br>資料            | ● 1 ~ 2f<br>各喪失年月日                                                                                                    |
| A10S061:<br>tp://okktr<br>発環切<br>個人番 <sup>5</sup><br>選択<br>で         | 被保険者<br>e01 okk-koo<br><b>竟後期</b><br><b>赤:被保</b><br>号<br>履歴通番<br>2<br>1                                                                                                    | UEventAction<br>或歷一覧 - W<br>前はiocal/Kouk<br>高齢者医<br>強者履歴-<br>な               | do<br>Findows Interne<br>i/kcouki_war/KA9<br>寮広域連行<br>一覧<br>単<br>載入<br>仮登録                                                                                       | et Explorer<br>205010Event/<br>合電算久<br>被保邸<br>住所<br>個人区                                                                                                    | Actiondo<br><b>山理シス</b><br>総者番号<br>三分<br>単成23年03月<br>平成23年03月                             | テム<br>沖縄県<br>住基<br>229日 転入<br>329日 仮登録                     | 世別<br>取得事由<br>張                                                                                                    | 世帯番号<br>世帯番号<br>資格取得4<br>平成23年03                                 | ■                                                                                                    | ◎ 化                                                   | /g−ネット<br>R 3<br>【広気速<br>≑事由            | 業務選択<br>合管理課1<br>2件日<br>資料             | ● 1 ~ 21<br>高額大年月日                                                                                                    |
| A10S061:<br>ttp://okktr<br>処理名和<br>個人番を<br>選択<br>で                   | 被保険者』<br>e01 okk-kou<br>竟後期高<br>称:被保<br>写<br>履歴通番<br>2<br>1                                                                                                    | UEVentAction<br>或歷一覧 - w<br>词能ilocal/Kouk<br>高齢者医<br>後者履歴-<br>1<br>1         | idows Interne<br>ii/kouki_wer/KAS<br>寮広域連1<br>一覧<br>■<br>異動事由<br>転入<br>仮登録                                                                                       | et Explorer<br>205010Event/<br>合電算久<br>彼保附<br>住所<br>個人区                                                                                                    | Actiondo<br>し理シス・<br>総番番号<br>二分<br>単成23年03月<br>平成23年03月<br>ア成23年03月<br><b>履歴を</b>         | テム                                                         | 世別<br>取得事由<br>張.                                                                                                    | 世帯番号<br>世帯番号                                                     | 三月日<br>三月日<br>三月日<br>三月日<br>三月日<br>三月日<br>三月日<br>三月日                                                                                                    | 「● イン 処理選ば グイン グイン 資格喪失                               | · / / · · · · · · · · · · · · · · · · · | 業務選択<br>合管理課1<br>2件可<br>資料             | ● 100%       □     □       □     □       □     □       1]     K02*       個人検索       □     1 ~ 2       各喪失年月日                                                                                                    |
| A10S061:<br>tp://okktr<br>発環場<br>個人番和<br>選択<br>で                     | 被保険者用<br>re① okk=kou<br><b>竟後期</b><br><b>防: 被保</b><br>号<br>星<br>1                                                                                                    | UEventAction<br>或歷一覧 - W<br>前能ilocal/Kouk<br>高齢者医<br>後者履歴-<br>位代通番<br>1<br>1 | indows Interna<br>i/kouki_war/KAS<br>寮広域連行<br>一覧<br>■<br>単載入<br>仮登録                                                                                              | et Explorer<br>205010Event/<br>合電算久<br>住所<br>個人区                                                                                                    | Actiondo<br>小理シス・<br>総者番号<br>三分<br>単成23年03月<br>平成23年03月<br>平成23年03月<br>平成23年03月           | テム<br>沖縄県<br>住基                                            | 2<br>取得事由<br>ま<br>ま<br>                                                                                                    | 世帯番号<br>世帯番号<br>資格取得4<br>平成23年03<br>予成23年03                      | 月日                                                                                                    | ⑤ ● 化                                                 | ·ターネット<br>R 3<br>【広域達                   | 業務選択<br>合管理課1<br>2 件印<br>資相            | ● 1 ~ 21<br>各喪失年月日                                                                                                    |
| A10S061:<br>ttp://okktr<br>処理名和<br>個人番末                              | 被保険者<br>e01 okk-koo<br><b>竟後期</b><br>称:被保<br>号<br>2<br>1                                                                                                    | UEventAction<br>或歷一覧 - W<br>前はiocal/Kouk<br>高齢者医<br>強者履歴-<br>位代通番<br>1<br>1  | ido<br>Findows Interne<br>i/kcouki_war/KA9<br>療広域連1<br>一覧<br>単<br>数入<br>仮登録                                                                                      | et Explorer<br>IDSD10Event/<br>合電算久<br>被保邸<br>住所<br>個人区                                                                                                    | Actiondo<br><b>山理シス</b> ・<br>総番番号<br>三分<br>単成23年03月<br>平成23年03月<br>平成23年03月<br>平成23年03月   | テム<br>沖縄県<br>住基<br>第84<br>第329日 転入<br>第23日 仮登録<br>准記し選     | 世別<br>取得事由<br>ま<br>:<br>:<br>:<br>:<br>:<br>:<br>:<br>:<br>:<br>:<br>:<br>:<br>:                                                | 世帯番号<br>世帯番号<br>資格取得4<br>平成23年00<br>平成23年00                      | 月日                                                                                                    | ○ ① 化                                                 | ·ターネット<br>ℝ                             | 業務選択 合管理課1 2件可 資料                      | ● 1 ~ 24<br>各額失年月日                                                                                                    |
| A10S061:<br>ttp://okktr<br>见理名和<br>個人番和                              | 被保険者和<br>e01 okk-koo<br><b>竟後期</b> 評<br>你:被保<br>考<br>履歴通番<br>2<br>1                                                                                                    | UEVentAction<br>或歷一覧-W<br>就能local/Kouk<br>高齢者医<br>後者履歴-<br>1<br>1            | do<br>findows Interne<br>i/kouki_war/KAS<br>寮広域連合<br>一覧<br>単<br>単<br>数入<br>仮登録                                                                                   | et Explorer<br>205010Event/<br>合電算久<br>彼保邸<br>住所<br>個人区                                                                                                    | Actiondo<br><b>L理シス</b> ・<br>総書番号<br>注分<br>単成23年03月<br>平成23年03月<br><b>履歴を</b>             | テム<br>沖縄県<br>住基<br>23日 転入<br>323日 仮登録<br>在記し選              | 性別<br>取得事由<br>≹                                                                                                    | 世帯番号<br>世帯番号<br>平成23年00<br>平成23年00<br>系正をクリ                      | 月日                                                                                                    | ○ 小理選ば<br>処理選ば<br>タインン                                | - ネット       R <sup>3</sup><br>[広域達      | 業務選択 合管理課1 2 件印 资料                     | ● 1 ~ 2<br>各要失年月日                                                                                                    |
| A10S061:<br>ttp://okktr<br>迎理名和<br>個人番 <sup>年</sup>                  | 被保険者<br>e01 okk-kou<br>竟後期高<br>称:被保<br>5<br>8<br>2<br>1                                                                                                    | UEVentAction<br>或歷一覧 - W<br>词能ilocal/Kouk<br>高齢者医<br>後者履歴-<br>1<br>1         | indows Interna<br>i/kouki_war/KAS<br>寮広域連行<br>一覧<br>■<br>単<br>数入<br>仮登録                                                                                          | et Explorer<br>205010Event/<br>合電算久<br>(住所)<br>個人区                                                                                                    | Actiondo<br>L理シス・<br>総者番号<br>三分<br>単成23年03月<br>平成23年03月<br><b>履歴を</b> 石                   | テム<br>沖縄県<br>住基<br>道路<br>道29日 転入<br>道29日 仮登録<br>准記し選       | 2<br>12<br>12<br>13<br>13<br>14<br>14<br>15<br>14<br>15<br>15<br>15<br>15<br>15<br>15<br>15<br>15<br>15<br>15<br>15<br>15<br>15 | 世帯番号<br>世帯番号<br>資格取得4<br>平成23年00<br>多正をクリ                        | 月日                                                                                                    | ○ 化                                                   | ペーネット<br>R 3<br>【広域達                    | 業務選択<br>合管理課1<br>2 件印<br>資材            | ● 1 ~ 21<br>名要失年月日                                                                                                    |
| A10S061:<br>tp://okktr<br>発環場<br>処理名種<br>個人番 <sup>第</sup><br>選択<br>で | 被保険者<br>(e0) okk-koo<br><b>竟後期</b><br>(f) okk-koo<br>(f) okk-koo<br>(f) o | UEVentAction<br>或歷一覧 - W<br>前はiocal/Kouk<br>高齢者医<br>強者履歴-<br>位代通番<br>1<br>1  | ido<br>Findows Interne<br>i/kcouki_war/KA9<br>寮広域連1<br>一覧<br>単式<br>仮意錄                                                                                           | et Explorer<br>IDSDIDEVent/<br>Caller<br>Market<br>Market<br>Marke | Actiondo<br>L理シス・<br>総番番号<br>三分<br>単成23年03月<br>平成23年03月<br>平成23年03月<br>不成23年03月           | テム<br>沖縄県<br>住基<br>道格<br>道29日 転入<br>329日 仮登録<br>准記し選       | 性別<br>取得事由<br>ま<br>                                                                                                    | 世帯番号<br>道格取得4<br>平成23年03<br>平成23年03                              | 月日                                                                                                    | ◎ 化                                                   | ターネット<br>R 3<br>【広気速                    | 業務選択 合管理課1 2件可算                        | ● 1 ~ 21<br>8喪失年月日                                                                                                    |
| A10S061:<br>ttp://okktr<br>処理名和<br>個人番和                              | 被保険者和<br>e01 okk-koo<br><b>竟後期</b><br>称:被保<br>号<br>2<br>1                                                                                                    | UEVentAction                                                                 | ide<br>indows Interne<br>i/kouki_wer/KAS<br>寮広域連合<br>一覧<br>単<br>単<br>数入<br>仮登録                                                                                   | et Explorer<br>205010Event/<br>合電算久<br>(住所)<br>個人区                                                                                                    | Actiondo<br><b>L理シス</b> ・<br>総番番号<br>注分<br>単成23年03月<br>平成23年03月<br>ア成23年03月<br><b>履歴を</b> | テム<br>沖縄県<br>住基<br>29日 転入<br>329日 仮登録<br>准記し選              | 2 性別<br>報得事由<br>ま                                                                                                    | 世帯番号<br>世帯番号<br>平成23年03<br>平成23年03                               | 月日                                                                                                    | ○ 化                                                   | ターネット<br>R 3<br>【広城達                    | 業務選択                                   | ● 1 ~ 21<br>各要失年月日                                                                                                    |
| A10S061:<br>tp://okktr<br>発環場<br>個人番和                                | 被保険者<br>e01 okk-kou<br>意後期高<br>际:被保<br>号<br>履歴通番<br>2<br>1                                                                                                    | UEVentAction<br>或歷一覧 - W<br>词能ilocal/Kouk<br>高齢者医<br>後者履歴-<br>1<br>1         | indows Interna<br>i/kouki_wer/KAS<br>寮広域連行<br>一覧<br>■<br>単<br>数入<br>(<br>仮登録                                                                                     | et Explorer<br>205010Event/<br>合電算久<br>(住所)<br>個人区                                                                                                    | Actiondo<br>L理シス・<br>総番番号<br>注分<br>単成23年03月<br>平成23年03月<br><b>履歴を</b>                     | テム<br>沖縄県<br>住基<br>道路<br>道29日 転入<br>道29日 仮登<br>建<br>准<br>主 | 2<br>取得事由<br>ま<br>ま<br>・<br>・<br>・<br>・<br>・<br>・<br>・<br>・<br>・<br>・<br>・<br>・<br>・                                            | 世帯番号<br>世帯番号<br>資格取得4<br>平成23年00<br>多正をクリ                        | 月日                                                                                                    | ○ 化                                                   | ターネット<br>R 3<br>【広域達                    | 業務選択<br>合管理課1                          | <ul> <li>● 1 ~ 21</li> <li>各要失年月日</li> </ul>                                                                                                    |
| A10S061:<br>tp://okktr<br>発環場<br>個人番和<br>選択<br>で                     | 被保険者用<br>e01 okk-kou<br><b>竟後期</b><br>称:被保<br>号<br>2<br>1                                                                                                    | UEVentAction<br>或歷一覧 - W<br>前能ilocal/Kouk<br>高齢者医<br>強者履歴-<br>位代通番<br>1<br>1 | kdo<br>Kindows Interna<br>i/kouki_war/KAS<br>寮広域連ィ<br>一覧<br>□<br>□<br>■<br>単<br>数入<br>(反登録                                                                       | et Explorer<br>205010Event/<br>合電算久<br>住所<br>個人区                                                                                                    | Actiondo<br>L理シス・<br>総書番号<br>三分<br>平成23年03月<br>平成23年03月<br>ア成23年03月                       | テム<br>沖縄県<br>住基<br>道格日<br>129日 転入<br>129日 仮登録<br>准記し選      | u(得事由<br>                                                                                                    | 世帯番号<br>世帯番号                                                     | 月日                                                                                                    | ○ 化                                                   | · / / · · · · · · · · · · · · · · · · · | 業務選択<br>合管理課1<br>2件可<br>資料             | <ul> <li>● 1 ~ 21</li> <li>● 1 ~ 21</li> <li>各喪失年月日</li> </ul>                                                                                                    |
| A10S061:<br>中//okktr<br>発環は<br>処理名種<br>溜択<br>で<br>〇                  | 被保険者<br>e01 okk-koo<br><b>竟後期</b><br>称:被保<br>号<br>2<br>1                                                                                                    | UEVentAction                                                                 | do<br>findows Interne<br>i/kouki_wsr/KA9<br>存亡域連1<br>一覧<br>回<br>報入<br>仮登錄                                                                                        | et Explorer<br>205010Event/<br>合電算久<br>(住所)<br>個人区                                                                                                    | Actiondo<br>L理シス・<br>な<br>着番号<br>二分<br>単成23年03月<br>平成23年03月<br>ア成23年03月                   | テム<br>沖縄県<br>住基<br>道路<br>道29日 転入<br>道29日 仮登録               | 性別<br>取得事由<br>ま<br>                                                                                                    | 世帯番号                                                             | 月日<br>月日                                                                                                    | ○ 化                                                   | ターネット<br>R 3<br>【広気速                    | 業務選択 合管理課1 2 件目<br>資料                  | ● 1 ~ 24<br>個人検索<br>個人検索                                                                                                    |

| <b>KA10S063:被保険者修正</b><br>http://okktre01.okk-kouiki.lc | - Windows Inter<br>cal/Kouki/kouki_w | net Explo<br>ar/KA10S0 | rer<br>61 EventAction.do |    |      |     |            |      |     |     |                           |                 | _                       |
|---------------------------------------------------------|--------------------------------------|------------------------|--------------------------|----|------|-----|------------|------|-----|-----|---------------------------|-----------------|-------------------------|
| <b>帛発環境後期高</b> 齢                                        | 諸医療広域                                | 战連合會                   | 電算処理シ                    | ステ | -Д   |     |            |      |     | 1   | 処理選択<br><b>2 グイン[広域</b> ) | 業務選択<br>重合管理課11 | ログアウト<br>] <b>K02</b> - |
| 処理名称:被保険者                                               | 修正                                   |                        |                          |    |      |     |            |      |     |     |                           |                 |                         |
|                                                         |                                      |                        | 被保険者番号                   |    |      | 性   | 別          |      | 生年月 | Э   |                           |                 |                         |
|                                                         |                                      |                        | 住所                       |    | 沖縄県. |     |            |      |     |     |                           |                 |                         |
| 個人番号                                                    |                                      |                        | 個人区分                     |    | 住基   |     |            | 世帯番  | 号   |     |                           |                 |                         |
| 個人情報                                                    |                                      |                        |                          |    |      |     |            |      |     |     |                           |                 |                         |
| 地方公共団体 <mark>(*)</mark>                                 |                                      |                        | 被保険者番号                   |    |      |     | 履歴通        | 番    | 2   | ]   |                           |                 |                         |
| 個人番号 <mark>(*)</mark>                                   |                                      |                        | 世代通番                     |    | 1    |     | 個人区        | 分    | 住基  | •   | 外国人区分                     | 日本人             | •                       |
| 氏名力ナ <mark>(*)</mark>                                   |                                      |                        |                          |    |      |     |            |      |     |     |                           |                 |                         |
| 氏名(*)                                                   |                                      |                        |                          |    |      |     |            |      |     |     |                           |                 |                         |
| 通称名力ナ                                                   |                                      |                        |                          |    |      |     |            |      |     |     |                           |                 |                         |
| 通称名                                                     |                                      |                        |                          |    |      |     |            |      |     |     |                           |                 |                         |
| 本名通称名                                                   | 本名 👤                                 | 生年月                    | 日 (*)                    |    |      |     | 生年月        | 日設定し | フラグ |     | 性別                        | -               |                         |
| 転入前市区町村名                                                |                                      |                        |                          | 電話 | 番号 1 |     |            |      |     | 電話  | 番号2                       |                 |                         |
| (主所)(*)                                                 | <b>〒</b> □- □                        |                        |                          | 都道 | [府県名 | 沖縄県 |            | 市区町  | 6   |     |                           |                 |                         |
| 都道府県コード <mark>(*)</mark>                                | 47                                   | 市区町                    | 村コード(*)                  |    |      | 町名コ | <u>-</u> ۲ |      |     |     | 管理元市区■                    | T村番号            |                         |
| 不均一賦課地区                                                 |                                      | 行政区                    | コード                      |    |      | 被扶養 | 者軽減開       | 贴日   |     |     |                           |                 |                         |
| 加入保険者番号                                                 |                                      | 加入保                    | 険者名                      |    |      | •   |            |      |     |     |                           |                 |                         |
| 異動情報                                                    |                                      |                        |                          |    |      |     |            |      |     |     |                           |                 |                         |
|                                                         |                                      |                        |                          |    |      | 個人異 | 助日変更       | 履歴情報 | 服追加 | - [ | 確認                        |                 | 戻る                      |
| が表示されました                                                |                                      |                        |                          |    |      |     |            |      |     | 7   | 🔒 インターネッ                  | <u>۲</u>        | 100%                    |

⑥ 枠内を保険証等をもとに入力。

※入力前の注意:必ず<u>被扶養者</u>だったかを確認してください。社会保険等の被保 険者だった場合は該当しません。

- ·被扶養者軽減開始日····資格取得日
- •加入保険者番号•••••右図①
- •加入保険者名•••••右図②

| 健康保险                                        | 家族(被扶養者) 01123<br>平成20年10月14日交付                                                          |
|---------------------------------------------|------------------------------------------------------------------------------------------|
|                                             | 記号 11010203 番号 123456                                                                    |
| 任名<br>生年月日<br>認定年月日<br>破保険者氏名               | 24 <sup>4</sup> <sup>147</sup><br>健保 花子<br>昭和 51年 10月 22日 性別女<br>平成 20年 10月 10日<br>健保 太郎 |
| 事業所所在地<br>事業所名称<br>保険者番号<br>保険者名称<br>保険者所在地 | ★K0001-2-3<br>0C 株式会社<br>01101001100110<br>全国健康保険協会 00支部<br>00市00K00町0-0-0<br>(2)        |

⑦ 入力後、確認をクリックし、画面を確認後、更新をクリック。